## 1С-Битрикс: Управление сайтом ASP.NET

Руководство по установке

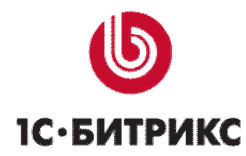

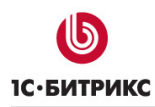

## Содержание

| Введение                                                               | 4                        |
|------------------------------------------------------------------------|--------------------------|
| Глава 1. Проверка установки IIS                                        | 5                        |
| Глава 2. Установка продукта "1С-Битрикс: Управлен                      | ие сайтом ASP.NET",      |
| используя архив                                                        | 7                        |
| ПРЕДВАРИТЕЛЬНЫЕ ОПЕРАЦИИ                                               | 7                        |
| Настройки IIS 5.1                                                      | 7                        |
| Создание виртуального каталога                                         | 7                        |
| Настройка на работу с ЧПУ                                              |                          |
| Настройка прав доступа                                                 |                          |
| Гереход к установке продукта                                           |                          |
| НАСТРОИКИ IIS 0.0                                                      |                          |
| Доравление вео-сайта<br>Настройка прав доступа                         |                          |
| Переход к установке продукта                                           |                          |
| Настройки IIS 7.0                                                      |                          |
| Добавление веб-сайта                                                   |                          |
| Настройка прав доступа                                                 |                          |
| Переход к установке продукта                                           |                          |
| Установка продукта                                                     |                          |
| Первый шаг установки (начало установки)                                |                          |
| Второй шаг установки (лицензионное соглашение)                         |                          |
| Третии шаг установки (лицензионный ключ)                               | دی<br>۸۷                 |
| Четвертый шаг установки (предварительная проверка)                     |                          |
| Шестой шаг установки (установка продукта)                              |                          |
| Седьмой шаг установки (создание администратора)                        |                          |
| Восьмой шаг (настройка почты)                                          |                          |
| Девятый шаг установки (окончание установки)                            |                          |
| Мастер настройки                                                       |                          |
| Первый шаг (выбор решения)                                             |                          |
| Второи шаг (выбор темы)                                                |                          |
| Третии шаг (установка решения)<br>Четвертый шаг (завершение установки) | 45                       |
|                                                                        |                          |
| инстаплятора                                                           | и АЗР.NET СПОМОЩЬЮ<br>48 |
| _                                                                      |                          |
| ПРЕДВАРИТЕЛЬНЫЕ ОПЕРАЦИИ                                               |                          |
| МАСТЕР УСТАНОВКИ                                                       |                          |
| Гервый шаг (начало установки)                                          |                          |
| Второй шаг (лицензионное соглашение)                                   |                          |
| Четвертый шаг (настройки веб-сервера)                                  |                          |
| Пятый шаг (истановка)                                                  |                          |
| Шестой шаг (окончание установки)                                       |                          |
| Начало работы                                                          |                          |
| Первый запуск                                                          |                          |
| Последующие запуски                                                    | 57                       |
| Глава 4. Регистрация продукта                                          | 58                       |
| РЕГИСТРАЦИЯ КОММЕРЧЕСКОЙ ВЕРСИИ ПРОДУКТА                               |                          |
| РЕГИСТРАЦИЯ ПРОБНОЙ (DEMO) ВЕРСИИ ПРОДУКТА                             |                          |
| РЕГИСТРАЦИЯ ПРОБНОЙ (DEMO) ВЕРСИИ ПРОДУКТА С КОММЕРЧ                   | ЕСКИМ КЛЮЧОМ64           |
| Глава 5. Система обновлений                                            | 65                       |
| Настройки системы обновлений                                           |                          |
|                                                                        |                          |

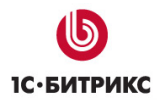

## Компания «1С-Битрикс» Системы управления веб-проектами

Тел.: (495) 363-37-53; (4012) 51-05-64; e-mail: info@1c-bitrix.ru, http://www.1c-bitrix.ru

| Основные настройки                                                  | 66 |
|---------------------------------------------------------------------|----|
| Автоматический режим обновления                                     | 66 |
| Настройка обновлений через прокси-сервер                            | 67 |
| УСТАНОВКА ОБНОВЛЕНИЙ ВРУЧНУЮ                                        | 68 |
| Глава 6. Перенос сайта с локального компьютера на удаленный сервер` | 70 |
| ПРЕДВАРИТЕЛЬНЫЕ ОПЕРАЦИИ                                            | 70 |
| Создание архива файлов сайта                                        | 70 |
| Создание архива базы данных                                         | 70 |
| ПЕРЕНОС САЙТА                                                       | 78 |
| Глава 7. Удаление продукта                                          | 80 |
| Заключение                                                          | 81 |

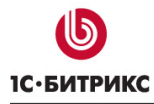

## Введение

Руководство предназначено для пользователей системы "1С-Битрикс: Управление ASP.NET". В документе рассматриваются сайтом процедуры установки ознакомительной и коммерческой версии продукта; процесс регистрации продукта на сайте компании "1С-Битрикс" И загрузки исходных текстов для получения полнофункциональной системы с открытыми текстами. Также в документе приводится описание процесса переноса сайта с локального компьютера на удаленный сервер.

Для успешной установки и функционирования продукта система должна удовлетворять следующим минимальным требованиям:

- OC Windows XP Professional / Vista (кроме Home Basic) / 7 / Server 2003 / Server 2008;
- установлены и настроены службы **IIS 5.1** и выше.

Кроме того, должно быть установлено дополнительное программное обеспечение:

• Microsoft .NET Framework 3.5 и выше;

▲ Примечание: версия Microsoft .NET Framework, установленная на локальном компьютере, должна соответствовать версии, используемой на предполагаемом хостинге. В противном случае потребуется дополнительная настройка "1С-Битрикс: Управление сайтом ASP.NET".

• MS SQL Server 2005 Express, SQL Server 2005, SQL Server 2008.

Установка продукта "1*С-Битрикс: Управление сайтом ASP.NET*" возможна несколькими способами:

- Для ознакомления с продуктом на локальном компьютере рекомендуется использовать полный инсталлятор, который включает в себя вышеуказанное необходимое ПО и самостоятельно выполняет настройку IIS и прав доступа (см. <u>Установка "1С-Битрикс: Управление сайтом ASP.NET" с помощью инсталлятора</u>).
- Если все необходимое программное обеспечение у вас уже установлено, то для установки "1С-Битрикс: Управление сайтом ASP.NET" можно воспользоваться стандартным инсталлятором, который самостоятельно выполняет настройку **IIS** и прав доступа (см. <u>Установка "1С-Битрикс: Управление</u> сайтом ASP.NET" с помощью инсталлятора).
- Если наряду с установкой необходимого программного обеспечения, вы самостоятельно настраиваете службы **IIS**, то установка продукта "1*C*-Битрикс: Управление сайтом ASP.NET" выполняется с помощью архива .zip (<u>Установка</u> "1С-Битрикс: Управление сайтом ASP.NET", используя архив).

Если у вас возникнут вопросы по процессу установки продуктов компании "1С-Битрикс", вы можете обратиться в службу **Технической поддержки** (<u>http://dev.1c-bitrix.ru/support/</u>).

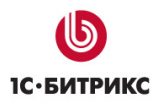

## Глава 1. Проверка установки IIS

Перед установкой "*1C-Битрикс: Управление сайтом ASP.NET*" необходимо проверить установлены ли на компьютере информационные службы интернета (**Internet Information Services**, **IIS**) не ниже версии **5.1**. Версия 5.1 соответствует самой младшей из допустимых операционных систем – **Windows XP Professional**.

**Лримечание:** поддержка **ASP.NET** встроена в **IIS 6.0** и выше, а для более ранних версий необходимо отдельно загрузить и установить **Microsoft**.**NET Framework**.

Причем сначала должны быть установлены **IIS**, а потом – **Microsoft** .**NET Framework**. В противном случае необходимо будет дополнительно настроить **IIS** на работу с **Microsoft** .**NET Framework**.

Чтобы проверить установлены ли **IIS**, выполните следующие действия:

- Ø Выполните команду *Пуск > Панель управления > Установка и удаление программ* (или *Пуск > Панель управления > Программы и компоненты*). Откроется окно со списком установленных в системе программ.
- Ø В левой панели окна выберите Установка компонентов Windows (или Включение и отключение компонентов Windows), откроется окно Мастер компонентов Windows (Рис. 1.1):

| Мастер компонентов Windows                                                                                                    | X        |
|----------------------------------------------------------------------------------------------------|----------|
| <b>Компоненты Windows</b><br>Вы можете добавить или удалить компоненты Windows XP.                                                                                                    | J.       |
| Чтобы добавить или удалить компонент, установите или снимите флажок.<br>Затененный флажок означает частичную установку компонента. Выяснить еп<br>состав позволяет кнопка "Состав".<br>Компоненты: | 0        |
| 🗹 🥶 Internet Explorer 0,0 MB 🕑                                                                                                    | <b>^</b> |
| 🖬 💥 Internet Information Services (IIS) 🛛 13,4 МБ 🛛                                                                                                    |          |
| CONTRACTOR O,0 MB                                                                                                    |          |
| 🗹 😂 Outlook Express 0,0 MB                                                                                                    |          |
| Vindows Messenger 0.0 M5                                                                                                    | v.       |
| Описание: Поддержка Web и FTP, а также поддержка FrontPage, транзакциі<br>Active Server Pages и подключений к базам данных.                                                                        | й.       |
| Требуется на диске: 67,1 МБ                                                                                                    |          |
| Свободно на диске: 17061,6 МБ                                                                                                    |          |
| < Назад Далее > От                                                                                                    | гмена    |

Puc. 1.1 Компоненты Windows

Если на компьютере установлен **IIS**, то в соответствующем поле будет стоять флажок.

Ø Если флажок не установлен, то установите его и нажмите кнопку Далее. Запустится Мастер установки IIS.

**Примечание:** в процессе установки потребуется CD с дистрибутивом OC Windows.

- Ø Установите IIS, следуя указаниям Мастера.
- Ø После того, как установка будет выполнена, нажмите кнопку Готово.
- Ø Закройте окна Панели управления.

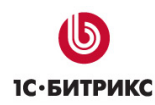

# Глава 2. Установка продукта "1С-Битрикс: Управление сайтом ASP.NET", используя архив

Продукт поставляется в виде архива **.zip**, который включает в себя только архивные файлы продукта "*1C-Битрикс: Управление сайтом ASP.NET*". Все необходимое ПО (см. <u>минимальные технические требования</u>) должно быть установлено предварительно. Кроме того, перед установкой продукта необходимо провести настройку **IIS** и прав доступа к каталогу с дистрибутивом.

## Предварительные операции

- Ø Загрузите дистрибутив "*1C-Битрикс: Управление сайтом ASP.NET* " в виде zipархива со страницы <u>http://www.1c-bitrix.ru/download/net.php</u> (демо-версия) или <u>http://www.1c-bitrix.ru/support/customers/sources\_net.php</u> (коммерческая версия).
- Ø Создайте папку для распаковки дистрибутива и распакуйте в нее содержимое архива.
- Ø Выполните команду Пуск > Панель управления > Администрирование > Internet Information Services (или Пуск > Панель управления > Администрирование > Диспетчер служб IIS). Откроется окно диспетчера служб **IIS**.
- Ø Выполните описанные ниже настройки **IIS** в зависимости от вашей версии.

## Настройки IIS 5.1

## Создание виртуального каталога

- Ø Откройте дерево узлов и Веб-узел по умолчанию.
- Ø Кликом правой кнопкой мыши на **Веб-узел по умолчанию** вызовите контекстное меню и выберите команду *Создать > Виртуальный каталог* (Рис. 2.1):

| 💐 Internet Informat                                                                                                    | ion Services                                                                                                    |                                                            | × |
|----------------------------------------------------------------------------------------------------|----------------------------------------------------------------------------------------------------|------------------------------------------------------------|---|
| Консоль Действие                                                                                                    | Вид Справка                                                                                                    |                                                            |   |
| ⇐ ⇒ 🗈 🖬 😭                                                                                                    | ' 😰 🗟 😫 💂 🕨                                                                                                    | Ш                                                          |   |
| V Internet Information S<br>GALINA (локальни<br>GALINA (локальни<br>Be6-узлы<br>GALINA (локальни<br>Be6-узлы<br>GALINA (локальни<br>Be6-узалы<br>GALINA (локальни<br>Be6-узалы<br>GALINA (локальни<br>Be6-узалы<br>GALINA (локальни<br>Be6-узалы<br>GALINA (локальни<br>Be6-узалы<br>GALINA (локальни<br>GALINA (локальни<br>GALINA (локаль | iervices<br>ый компьютек<br>Проводник<br>Открыть<br>Обзор<br>Пуск<br>Остановить<br>Приостановить<br>Все задачи<br>Вид<br>Переименовать<br>Обновить | Путь<br>d:\windows\help\iishelp<br>D:\WINDOWS\web\printers |   |
|                                                                                                    | Свойства                                                                                                    |                                                            | > |
| Создание виртуального                                                                                                    | Справка                                                                                                    |                                                            |   |

Рис. 2.1 Создание виртуального каталога веб-узла

▲ Примечание: в ОС Windows XP создание новых веб-узлов невозможно. Поэтому будет рассмотрен вариант создания виртуальной папки в составе Веб-узла по умолчанию.

Откроется первый шаг Мастера создания виртуального каталога (Рис. 2.2):

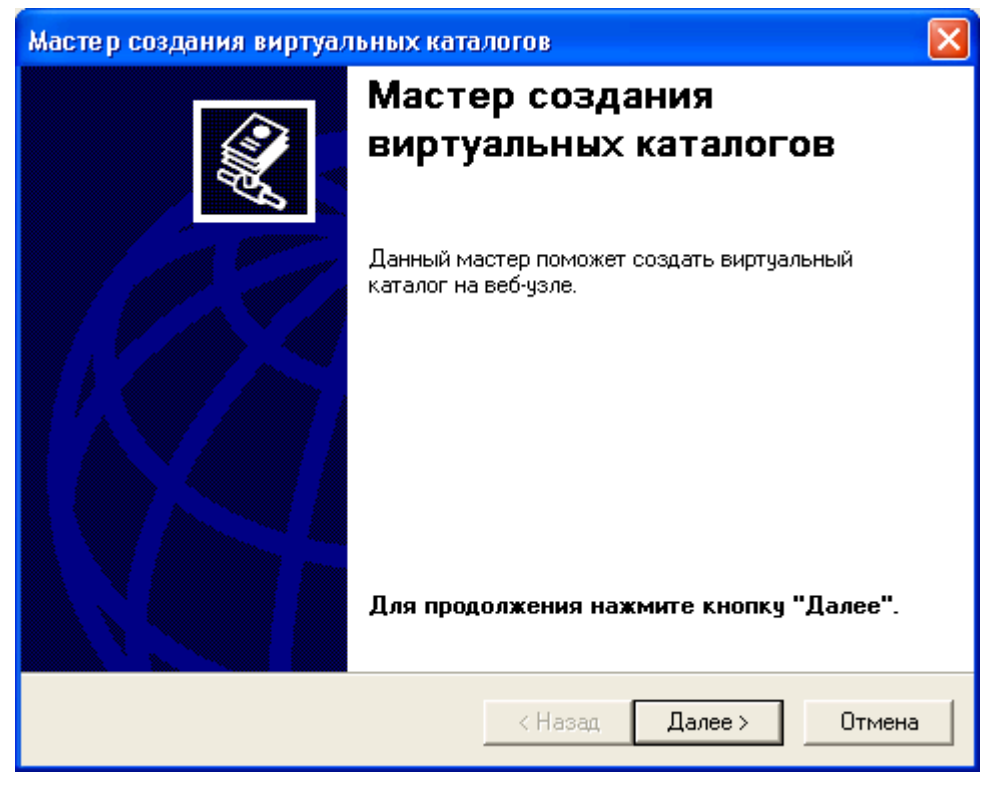

Рис. 2.2 Запуск Мастера создания виртуальных каталогов

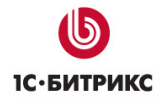

Ø Нажмите кнопку Далее. Откроется следующий шаг Мастера (Рис. 2.3):

| Мастер создания виртуальных катал                                                            | югов 🔀                                                                        |
|----------------------------------------------------------------------------------------------|-------------------------------------------------------------------------------|
| Псевдоним виртуального каталога<br>Необходимо дать виртуальному каталог                      | гу краткое имя для ссылок.                                                    |
| Введите псевдоним, предназначенный д<br>веб-каталогу. Используйте те же согла.<br>Псевдоним: | для получения доступа к виртуальному<br>шения об именах, что и для каталогов. |
| BitDotNet                                                                                    |                                                                               |
| · · ·                                                                                        |                                                                               |
|                                                                                              |                                                                               |
|                                                                                              |                                                                               |
|                                                                                              |                                                                               |
|                                                                                              |                                                                               |
|                                                                                              |                                                                               |
|                                                                                              | < Назад Далее > Отмена                                                        |

Рис. 2.3 Псевдоним каталога

- Ø Укажите Псевдоним виртуального каталога. Псевдоним может быть любым словом, введенным на латинице.
- Ø Нажмите кнопку Далее.

| Мастер создания виртуальных каталогов                                                      |        |
|--------------------------------------------------------------------------------------------|--------|
| Каталог содержимого веб-узла<br>Где будет размещаться содержимое, публикуемое на веб-узле? |        |
| Введите путь к каталогу с содержимым узла.<br>Каталог:                                     |        |
| D:\Program Files\Bitrix_Net                                                                | Обзор  |
| < Назад Далее >                                                                            | Отмена |

Рис. 2.4 Путь к каталогу с содержимым узла

Ø Укажите путь до директории с распакованным архивом программы (Рис. 2.4).

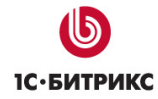

Ø Нажмите кнопку Далее. Откроется шаг настройки прав доступа (Рис. 2.5):

| Мастер создания виртуальных каталогов                                                    | ×   |
|------------------------------------------------------------------------------------------|-----|
| <b>Права доступа</b><br>Какие разрешения на доступ к виртуальному каталогу нужно задать? |     |
| Разрешить:                                                                               |     |
| 🗸 чтение                                                                                 |     |
| 🔽 запуск сценариев (например ASP)                                                        |     |
| 🔲 выполнение (например приложений ISAPI или CGI)                                         |     |
| 🗖 запись                                                                                 |     |
| 🥅 обзор                                                                                  |     |
| Для завершения работы мастера нажмите кнопку "Далее".                                    |     |
|                                                                                          |     |
|                                                                                          |     |
|                                                                                          |     |
| <Назад Далее> Отм                                                                        | ена |

Рис. 2.5 Настройка прав доступа

- Ø Оставьте права без изменений, которые предлагает мастер по умолчанию.
- Ø Нажмите Далее. Откроется последний диалог Мастера с уведомлением об успешном завершении работы (Рис. 2.6):

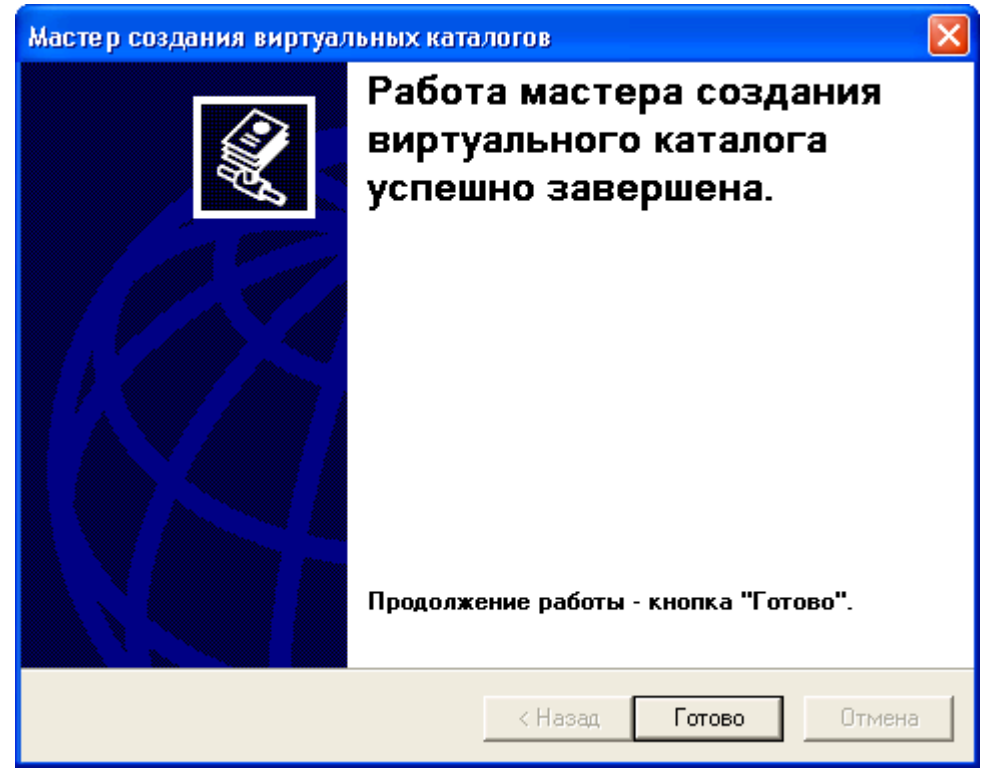

Рис. 2.6 Окончание работы Мастера

Ø Нажмите кнопку Готово. Мастер закроется, в списке Виртуальных каталогов появится созданный вами каталог (Рис. 2.7):

#### Компания «1С-Битрикс» Системы управления веб-проектами

Тел.: (495) 363-37-53; (4012) 51-05-64; e-mail: info@1c-bitrix.ru, http://www.1c-bitrix.ru

| 💐 Internet Information Services                                                                                                    |                                                                                                    |      |      |  |
|----------------------------------------------------------------------------------------------------|----------------------------------------------------------------------------------------------------|------|------|--|
| Консоль Действие Вид Справка                                                                                                    |                                                                                                    |      |      |  |
| ← → 🗈 📧 🗙 😭 💀                                                                                                    |                                                                                                    |      |      |  |
| Internet Information Services<br>GALINA (локальный компьюте;<br>Be6-узлы<br>Be6-узел по умолчаник<br>Be6-узел по умолчаник<br>Beformation Services<br>Beformation Services<br>Beformation Ser | Имя         App_Data         Bin         bitrix         Content         examples         images         profile         upload         404.aspx         Auth.aspx         authorization.config         bitrix_net_trial.zip         default.aspx         Global.bitasax         map.aspx         search.aspx         sef.CompanySite.config         top.menu         web.config | Путь | Corr |  |
|                                                                                                    |                                                                                                    |      |      |  |

Рис. 2.7 Новый виртуальный каталог

## Настройка на работу с ЧПУ

Необходимо настроить или проверить параметры приложения на работу с ЧПУ («человекопонятный» URL). Для этого выполните следующее:

- Ø Кликом правой кнопкой мыши на **Веб-узел по умолчанию** или на только что созданном виртуальном каталоге вызовите контекстное меню.
- Ø В меню выберите Свойства. Откроется окно свойств (Рис. 2.8).
- Ø Перейдите на закладку Виртуальный каталог (или Домашний каталог для всего веб-узла).

| Свойства: BitDotNet                                                                                                    | 2         |                       |          | ? 🛛              |
|----------------------------------------------------------------------------------------------------|-----------|-----------------------|----------|------------------|
| Заголовки НТТР                                                                                                    |           | Специальные оц        | либки    | ASP.NET          |
| Виртуальный ката                                                                                                    | лог       | Документы             | Безоп    | асность каталога |
| Источник содержим                                                                                                    | юго при г | подключении к ресурс  | ;y:      |                  |
|                                                                                                    | 💿 қатал   | лог данного компьюте  | ера      |                  |
|                                                                                                    | 🔘 обща    | ая папка другого комг | њютера   |                  |
|                                                                                                    | 🔘 посто   | оянный адрес URL      |          |                  |
| Локальный путь:                                                                                                    | D:\Prog   | ram Files\Bitrix_Net  |          | Обзор            |
| <ul> <li>Доступ к тексту сценария</li> <li>✓ Запись в журнал</li> <li>✓ Чтение</li> <li>✓ Индексация каталога</li> <li>Запись</li> </ul> |           |                       |          |                  |
| Параметры прилож                                                                                                    | ения      |                       |          |                  |
| Имя приложения:                                                                                                    | BitDotN   | et2                   |          | Удалить          |
| Исходная папка:                                                                                                    | <Веб-у    | \BitDotNet2           |          | Настройка        |
| Разрешен запуск:                                                                                                    | Только    | сценарии              | × _      |                  |
| Защита:                                                                                                    | Средня    | я (объединенная)      | <b>*</b> | Выгрузить        |
|                                                                                                    |           |                       |          |                  |
|                                                                                                    |           | ОК Отмена             | Прим     | енить Справка    |

Рис. 2.8 Настройка свойств каталога

Ø Нажмите на кнопку Настройка. Откроется окно Настройка приложения (Рис. 2.9):

| астройка пр               | иложения                            |            |  |
|---------------------------|-------------------------------------|------------|--|
| Сопоставления             | Параметры Отладка                   |            |  |
| 🗸 Помещать                | приложения ISAPI в кэш              |            |  |
| ~ Сопоставле              | ние приложений                      |            |  |
|                           |                                     |            |  |
| Расш                      | Путь к исполняемому файлу           | Командь 🗠  |  |
| .ad                       | D:\WINDOWS\Microsoft.NET\Frame      | GET,HEA.   |  |
| .adproto                  | D:\WINDOWS\Microsoft.NET\Frame      | GET,HEA.   |  |
| .asa                      | D:\WINDUWS\system32\inetsrv\asp.dll | GET,HEA.   |  |
| .asax                     | D:\WINDUWS\Microsoft.NET\Frame      | GET,HEA.   |  |
| .ascx                     | D:\WINDUWS\Microsoft.NET\Frame      | GET,HEA.   |  |
| .ashx                     | D:\WINDUWS\Microsoft.NET\Frame      | GET,HEA.   |  |
| .asmx                     | D:\WINDUWS\Microsoft.NET\Frame      | GET,HEA.   |  |
| .asp                      | D:\WINDOWS\system32\inetsrv\asp.dll | GET,HEA.   |  |
| .aspx                     | D:\WINDUWS\Microsoft.NET\Frame      | GET,HEA.   |  |
| .axd                      | D:\WINDOWS\Microsoft.NET\Frame      | GET,HEA.   |  |
| .browser                  | D:\WINDUWS\Microsoft.NET\Frame      | GET, HEA.  |  |
| <                         |                                     | >          |  |
| Добавить Изменить Удалить |                                     |            |  |
|                           | ОК Отмена Примени                   | ть Справка |  |

Рис. 2.9 Настройка приложения

Ø Нажмите кнопку Добавить. Откроется окно для добавления нового сопоставления (Рис. 2.10):

| Добавление или и    | зменение сопоставления расшир     | ений 🛛 🔀 |
|---------------------|-----------------------------------|----------|
| Исполняемый файл:   | D:\WINDOWS\Microsoft.NET\Framewor | Обзор    |
| Расширение:         | × .                               |          |
| Команды             |                                   |          |
| 💿 все команды       |                                   |          |
| 🔘 сократить до:     |                                   |          |
| 🗹 Обработчик сценар | риев                              |          |
| 🗹 Проверка наличия  | файла ОК Отмена                   | Справка  |

Рис. 2.10 Добавление сопоставления

- Ø
   В
   поле
   Исполняемый
   файл
   введите

   X:\WINDOWS\Microsoft.NET\Framework\v2.0.50727\aspnet\_isapi.dll, где X диск, на который установлена ОС Windows.
   введите
   Ведите
- Ø В поле Расширение укажите «.\*».
- Ø Сохраните внесенные данные с помощью кнопки OK.

## Настройка прав доступа

Для созданного сайта необходимо настроить права доступа группы пользователей **ASPNET** к папке, в которую распакован архив дистрибутива продукта.

- Ø В любом файловом менеджере откройте каталог, в котором расположена папка с дистрибутивом "1С-Битрикс: Управление сайтом ASP.NET".
- Ø Кликом по папке вызовите контекстное меню и выберите пункт Свойства.
- Ø Перейдите в закладку Безопасность (Рис. 2.11):

| Свойства: Bitrix_Net                                                             |                                     | ? 🔀        |
|----------------------------------------------------------------------------------|-------------------------------------|------------|
| Общие Доступ Безопасность                                                        | Доступ через веб                    | Настройка  |
| Группы или пользователи:                                                         |                                     |            |
| <ul> <li>Администраторы (GALINA A)</li> <li>Опытные пользователи (GAL</li> </ul> | дминистраторы)<br>_INA\Опытные поль | зовате     |
| 💯 Пользователи (GALINA\Пользователи)<br>💯 СОЗДАТЕЛЬ-ВЛАДЕЛЕЦ                     |                                     |            |
|                                                                                  |                                     |            |
|                                                                                  | Добавить                            | Удалить    |
| Разрешения                                                                       | Разрешить С                         | Запретить  |
| Полный доступ                                                                    |                                     |            |
| Изменить                                                                         |                                     |            |
| Чтение и выполнение                                                              |                                     |            |
| Список содержимого папки                                                         |                                     |            |
| Эление                                                                           |                                     |            |
|                                                                                  |                                     |            |
| Чтобы задать особые разрешени<br>параметры, нажмите эту кнопку:                  | я или Допо                          | олнительно |
| ОК                                                                               | Отмена                              | Применить  |

Рис. 2.11 Настройка прав доступа

Ø Нажмите кнопку Добавить. Откроется форма выбора объектов (Рис. 2.12):

| Выбор: Пользователи или Группы                                | ? 🔀             |
|---------------------------------------------------------------|-----------------|
| Выберите тип объекта:                                         |                 |
| Пользователи, Группы, или Встроенные участники безопасност    | Типы объектов   |
| В следующем месте:                                            |                 |
| GALINA                                                        | Размещение      |
| Введите <u>и</u> мена выбираемых объектов ( <u>примеры)</u> : |                 |
| GALINAVASPNET                                                 | Проверить имена |
|                                                               |                 |
| Дополнительно                                                 | Отмена          |

Рис. 2.12 Выбор объектов

- Ø Выберите необходимое размещение, а с помощью кнопки Дополнительно укажите группу ASPNET.
- Ø Нажмите кнопку OK. В списке появится новый пользователь ASP.NET Machine Account (Рис. 2.13).
- Ø Настройте полный доступ к папке для пользователя ASP.NET Machine Account (Рис. 2.13):

| Свойства: Bitrix_Net                                          | ?                          | × |
|---------------------------------------------------------------|----------------------------|---|
| Общие Доступ Безопасность                                     | Доступ через веб Настройка |   |
| Группы или пользователи:                                      |                            |   |
| SP.NET Machine Account (                                      | GALINA\ASPNET) 📃 🔼         |   |
| SYSTEM                                                        | ≡                          |   |
| 🛛 💆 Tatiana Lisovskaya (tanya@o                               | office.bitrix.ru)          |   |
| 🗾 🧟 Администраторы (GALINAV                                   | Администраторы)            |   |
| 🚮 Опытные пользователи (GA                                    | LINA\Опытные пользовате 🚩  |   |
|                                                               | >                          |   |
| 000000000000000000000000000000000000000                       | Добавить Удалить           |   |
| Разрешения для ASP.NET<br>Machine Account                     | Разрешить Запретить        |   |
|                                                               |                            |   |
| Изменить                                                      |                            |   |
|                                                               |                            |   |
| Список содержимого далки                                      |                            |   |
| Чтение                                                        |                            |   |
| Запись                                                        |                            |   |
|                                                               | <b>-</b>                   |   |
| Чтобы задать особые разрешен<br>параметры, нажмите эту кнопку | ия или Дополнительно       |   |
| ОК                                                            | Отмена Применить           | , |

Рис. 2.13 Настройка прав доступа

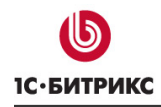

Ø Нажмите кнопку Применить. После сохранения изменений закройте диалог.

## Переход к установке продукта

Откройте браузер и в адресной строке введите *http://<ваш\_сервер>/<ваш\_псевдоним>/install.aspx* (на локальном компьютере параметр *<ваш\_сервер>* обычно имеет значение *localhost*). Запустится первый шаг установки продукта "1С-Битрикс: Управление сайтом ASP.NET".

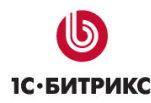

## Настройки IIS 6.0

В **IIS 6.0** кроме создания виртуальных каталогов на уже имеющемся веб-узле, доступна возможность создания новых веб-узлов (Рис. 2.14):

| 🐌 Internet Information Servi  | ces (IIS) Manager |                                       |        |
|-------------------------------|-------------------|---------------------------------------|--------|
| 🐚 Eile Action View Windo      | w <u>H</u> elp    |                                       | _ 8 ×  |
| ⇔ → 🗈 💽 🗙 😭                   | ) 🖹 😫 🖬 🖉         | 린   ▶ ■ Ⅱ                             |        |
| internet Information Services | Name              | Path                                  | Status |
| BX (local computer)           | layouts           | C:\Program Files\Common Files\Micr    |        |
| Application Pools             | vti_bin           | C:\Program Files\Common Files\Micr    |        |
|                               | wpresources       | C:\Program Files\Common Files\Micr    |        |
|                               | •                 | C:\Program Files\Microsoft SQL Serv   |        |
| Open                          |                   | C: (Program Files (Microsoft SQL SerV |        |
| Permis                        | sions             |                                       |        |
| Browse                        |                   |                                       |        |
| Start                         |                   |                                       |        |
| Stop                          |                   |                                       |        |
| Pause                         |                   |                                       |        |
| New                           | ۱.                | Web Site                              |        |
| All Tas                       | <u>s</u>          | Web <u>S</u> ite (from file)          |        |
| View                          | •                 | <u>V</u> irtual Directory             |        |
| New W                         | indow from Here   | Virtual Directory (from file)         |        |
|                               |                   |                                       |        |
| Delete                        | -                 |                                       |        |
| Pefrec                        |                   |                                       |        |
| Export                        | List              |                                       | Þ      |
| Create new Web Virtual Proper | ties              |                                       |        |
| <u>H</u> elp                  |                   |                                       |        |

Рис. 2.14 Создание виртуального каталога

Использование псевдонимов не всегда удобно, поэтому рассмотрим пример добавления нового веб-узла.

⚠ Примечание: если вам необходимо создать виртуальный каталог, то смотрите инструкции по настройке IIS 5.1.

## Добавление веб-сайта

Ø Откройте дерево узлов Web Sites.

**Примечание:** если IP-адрес нового сайта (Puc. 2.18) будет совпадать с IP-адресом, на котором работает **Default Web Site**, то для нового сайта должен быть указан номер порта, отличный от того, который использует **Default Web Site**. Поэтому при необходимости, вы можете удалить веб-сайт по умолчанию.

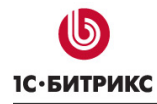

Ø Кликом правой кнопкой мыши вызовите контекстное меню и выберите команду New > Web Site (Puc. 2.15):

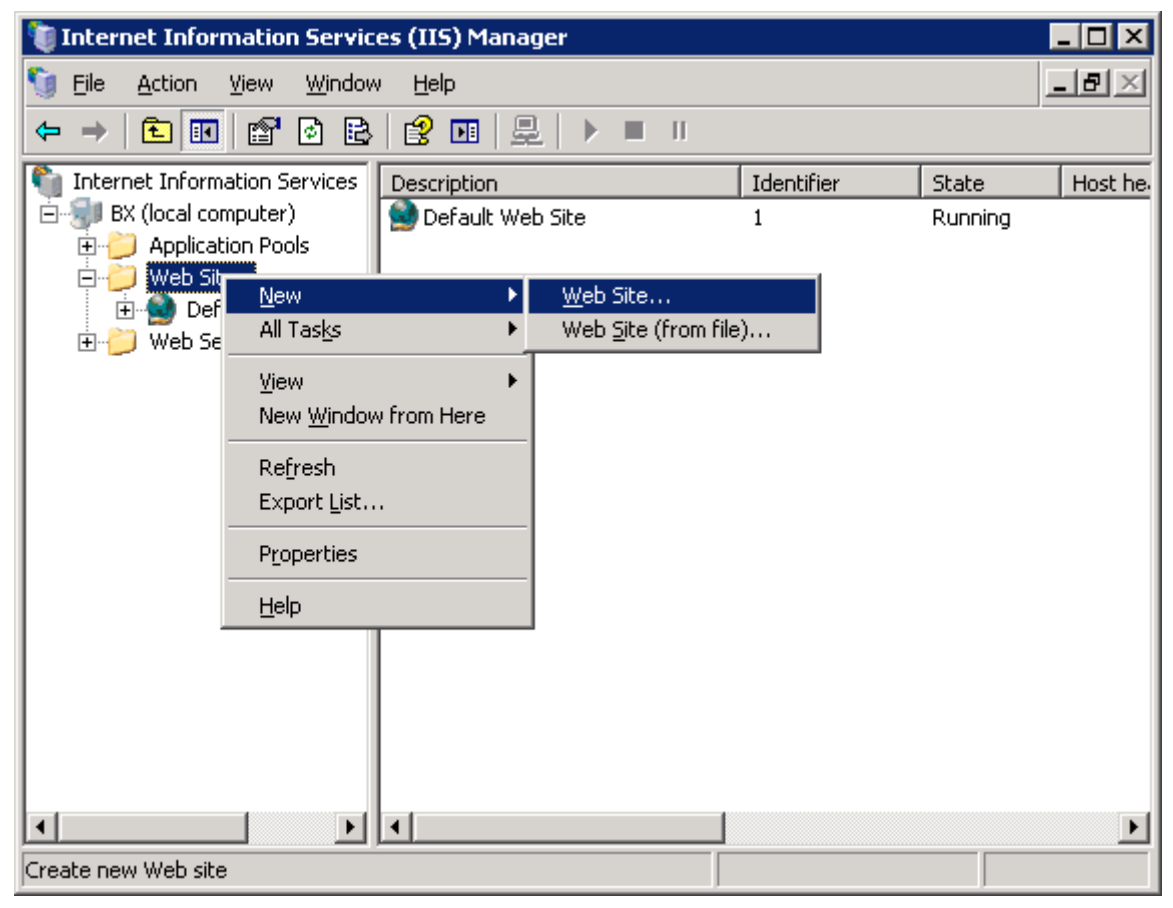

Рис. 2.15 Создание веб-сайта

Откроется первый шаг Мастера создания веб-сайта (Рис. 2.16):

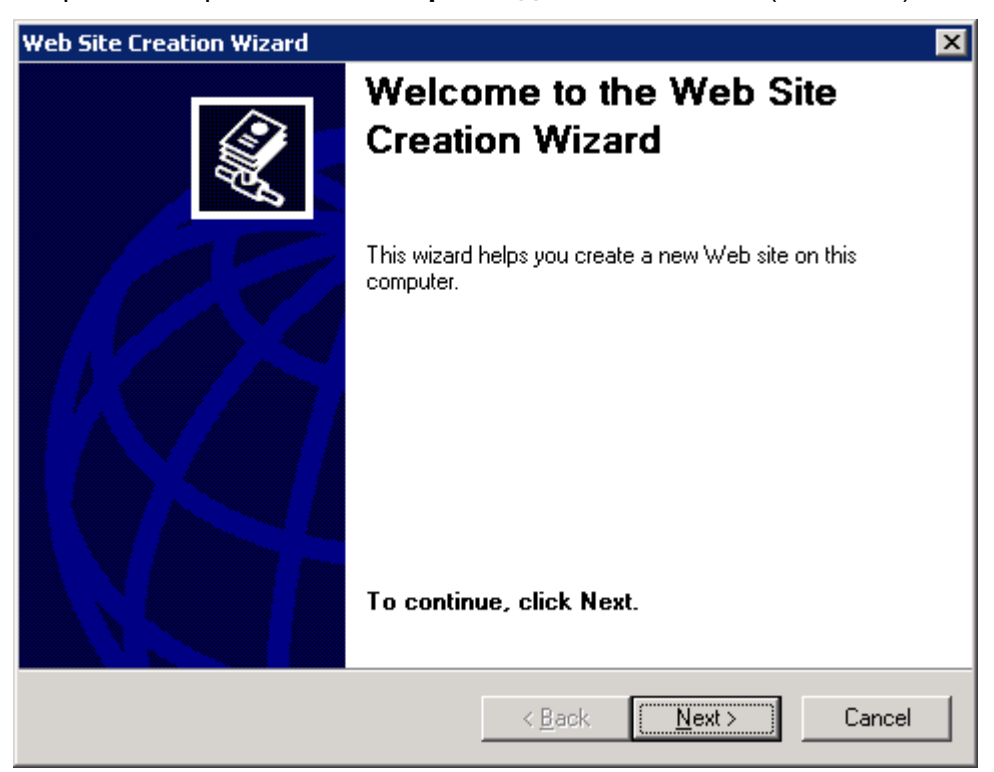

Рис. 2.16 Запуск Мастера создания веб-сайта

Ø Нажмите кнопку Next. Откроется следующий шаг Мастера (Рис. 2.17):

| Web Site Creation Wizard                                                         | ×                     |
|----------------------------------------------------------------------------------|-----------------------|
| Web Site Desciption<br>Describe the Web site to help administrators identify it. | All of                |
| Type a description of the Web site.                                              |                       |
| BitDotNet                                                                        |                       |
| 1                                                                                |                       |
|                                                                                  |                       |
|                                                                                  |                       |
|                                                                                  |                       |
|                                                                                  |                       |
|                                                                                  |                       |
|                                                                                  |                       |
| < <u>B</u> ack                                                                   | <u>N</u> ext > Cancel |

Рис. 2.17 Название веб-узла

- Ø Укажите название веб-узла (указывается латинскими символами, например, **BitDotNet**).
- Ø Нажмите кнопку Next. Откроется шаг настройки IP-адреса и порта сайта (Рис. 2.18):

| Web Site Creation Wizard                                                                                   | × |
|----------------------------------------------------------------------------------------------------|---|
| IP Address and Port Settings<br>Specify an IP address, port setting, and host header for the new Web site. |   |
| Enter the IP address to use for this Web site: [All Unassigned]                                            |   |
| <u>T</u> CP port this Web site should use (Default: 80):                                                   |   |
| Host header for this Web site (Default: None):                                                             |   |
|                                                                                                    |   |
| For more information, read the IIS product documentation.                                                  |   |
| < <u>B</u> ack <u>N</u> ext > Cancel                                                                       |   |

Рис. 2.18 Настройки ІР-адреса и порта

Ø Укажите IP-адрес, который будет использоваться веб-сайтом.

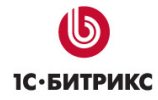

- Ø Укажите порт, по которому будет осуществляться доступ к сайту.
- Ø При необходимости вы можете указать имя хоста.
- Ø Нажмите кнопку Next. Откроется следующий шаг Мастера (Рис. 2.19):

| Web Site Creation Wizard                                                                      | ×      |
|-----------------------------------------------------------------------------------------------|--------|
| Web Site Home Directory<br>The home directory is the root of your Web content subdirectories. |        |
| Enter the path to your home directory.                                                        |        |
| Path:                                                                                         |        |
| C:\Program Files\Bitrix_Net                                                                   | Browse |
| Allow anonymous access to this Web site                                                       |        |
|                                                                                               |        |
| < <u>B</u> ack <u>N</u> ext >                                                                 | Cancel |

Рис. 2.19 Путь к каталогу с содержимым узла

- Ø Укажите путь до директории с распакованным архивом программы.
- Ø Нажмите кнопку Next. Откроется шаг настройки прав доступа (Рис. 2.20):

| Web Site Creation Wizard                                                     | ×      |
|------------------------------------------------------------------------------|--------|
| Web Site Access Permissions<br>Set the access permissions for this Web site. |        |
| Allow the following permissions:                                             |        |
|                                                                              |        |
| ₩ Hun scripts (such as ASP)                                                  |        |
| Execute (such as ISAPI applications or Ual)                                  |        |
| <u> </u>                                                                     |        |
| Erowse                                                                       |        |
|                                                                              |        |
| To complete the wizard, click Next .                                         |        |
| < <u>B</u> ack <u>N</u> ext >                                                | Cancel |

Рис. 2.20 Настройка прав доступа

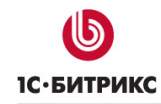

- Ø Отметьте право на чтение (Read) и на запуск сценариев (Run scripts (such as ASP)).
- Ø Нажмите Next. Откроется последний диалог Мастера с уведомлением об успешном завершении работы (Рис. 2.21):

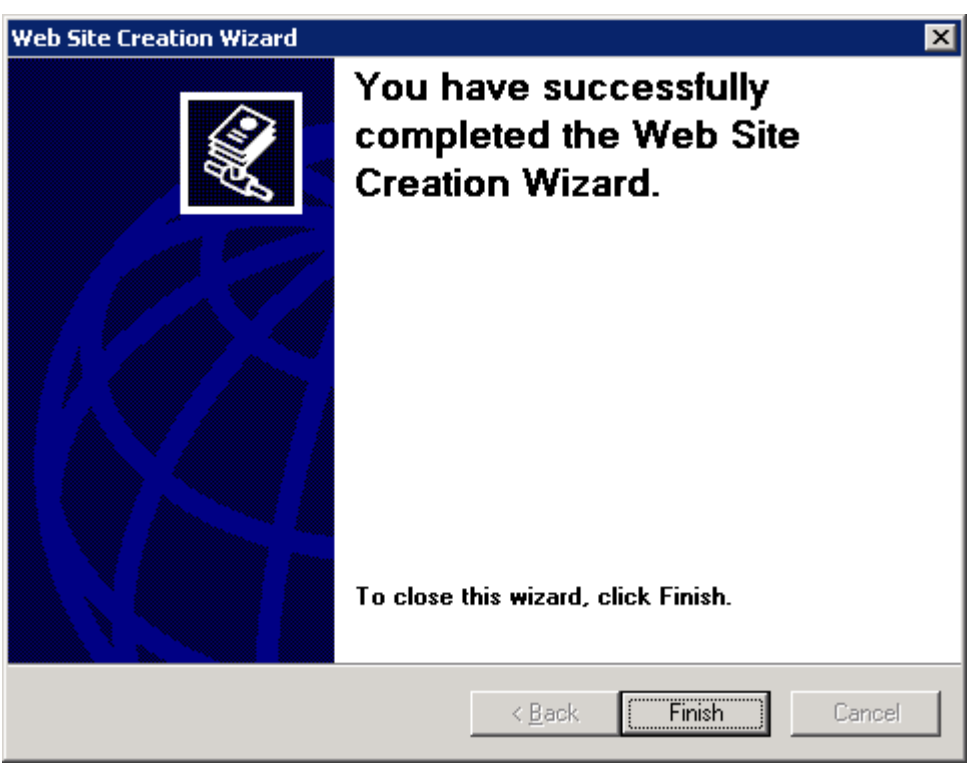

Рис. 2.21 Окончание работы Мастера

Ø Нажмите кнопку Готово. Мастер закроется, в списке веб-узлов появится созданный вами узел (Рис. 2.22):

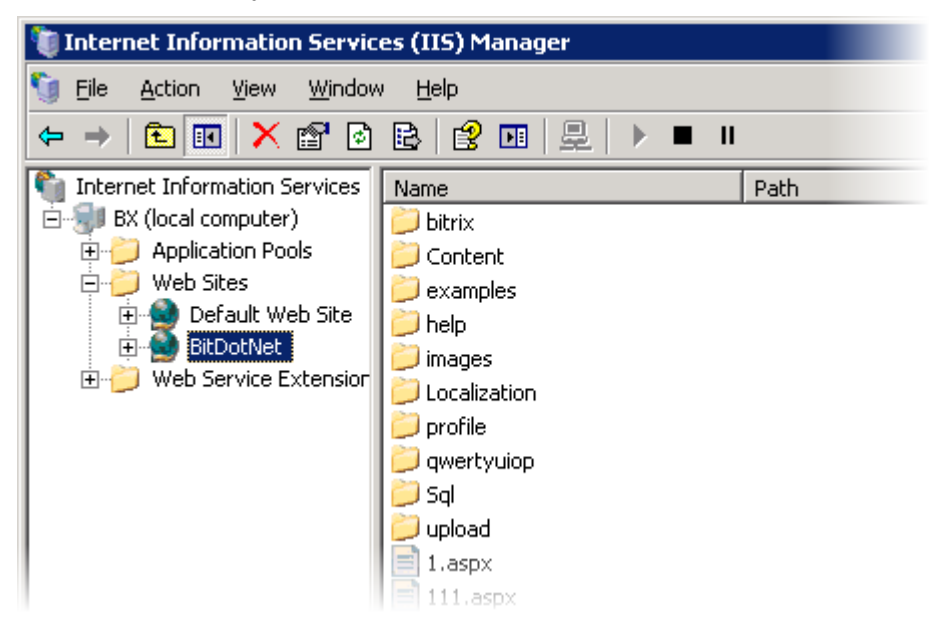

Рис. 2.22 Новый веб-узел

Ø Выполните настройки **IIS** на работу с ЧПУ (см. <u>описание настроек</u>, приведенное для **IIS 5.1**).

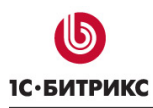

## Настройка прав доступа

Для созданного сайта необходимо настроить права доступа группы пользователей **NETWORK SERVICE** к папке, в которую распакован архив дистрибутива продукта.

- Ø В диспетчере служб IIS перейдите к созданному сайту BitDotNet.
- Ø Вызовите контекстное меню и нажмите Permissions (Рис. 2.23):

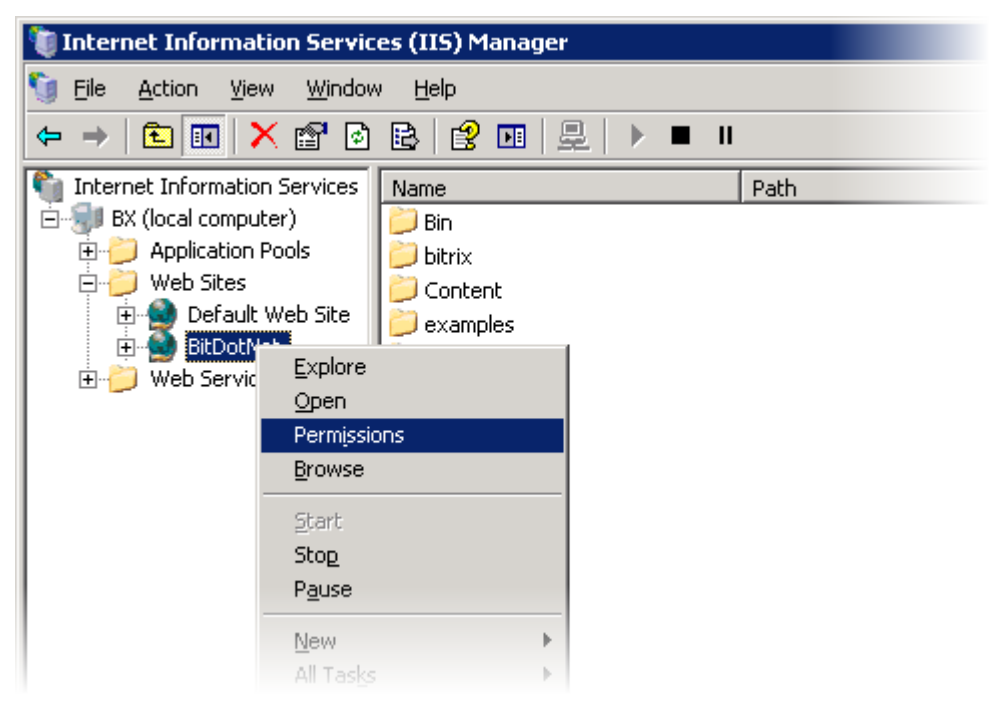

Рис. 2.23 Настройка разрешений

Откроется форма настройки прав доступа к папке (Рис. 2.24):

| C:\Program Files\Bitrix_Net                                                                                                    |                           | ? ×            |
|----------------------------------------------------------------------------------------------------|---------------------------|----------------|
| Security                                                                                                    |                           |                |
|                                                                                                    |                           | 1              |
| Group or user names:                                                                                                    |                           |                |
| Administrators (BX\Administra                                                                                                    | ators)                    | <b>_</b>       |
| CREATOR OWNER                                                                                                    |                           |                |
| 🗾 🥵 Domain Admins (OFFICE\Do                                                                                                    | main Admins)              |                |
| 🗾 👧 Domain Users (OFFICE\Dom                                                                                                    | ain Users)                |                |
| - Evenione                                                                                                    |                           |                |
|                                                                                                    |                           |                |
|                                                                                                    | A <u>d</u> d              | <u>R</u> emove |
|                                                                                                    |                           |                |
| Permissions for Administrators                                                                                                    | Allow                     | Deny           |
| Permissions for Administrators<br>Full Control                                                                                                    | Allow                     | Deny           |
| Permissions for Administrators<br>Full Control<br>Modify                                                                                                    |                           | Deny           |
| Permissions for Administrators<br>Full Control<br>Modify<br>Read & Execute                                                                                                    | Allow<br>M<br>M<br>M      |                |
| Permissions for Administrators<br>Full Control<br>Modify<br>Read & Execute<br>List Folder Contents                                                                            | Allow<br>V<br>V<br>V      | Deny           |
| Permissions for Administrators<br>Full Control<br>Modify<br>Read & Execute<br>List Folder Contents<br>Read                                                                    | Allow<br>V<br>V<br>V<br>V |                |
| Permissions for Administrators<br>Full Control<br>Modify<br>Read & Execute<br>List Folder Contents<br>Read<br>Write                                                           |                           | Deny           |
| Permissions for Administrators<br>Full Control<br>Modify<br>Read & Execute<br>List Folder Contents<br>Read<br>Write<br>For special permissions or for adva<br>click Advanced. | Allow                     | Deny           |

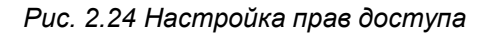

Ø Нажмите кнопку Add. Откроется форма выбора объектов (Рис. 2.25):

| Select Users or Groups                                                             |    | ? ×                  |
|------------------------------------------------------------------------------------|----|----------------------|
| <u>S</u> elect this object type:<br>Users, Groups, or Built-in security principals |    | <u>O</u> bject Types |
| Erom this location:<br>BX                                                          |    | Locations            |
| Enter the object names to select ( <u>examples</u> ):<br>NETWORK SERVICE           |    | <u>C</u> heck Names  |
| Advanced                                                                           | OK | Cancel               |

Рис. 2.25 Выбор объектов

- Ø Выберите необходимое размещение, а с помощью кнопки Advanced укажите группу SERVICE.
- Ø Нажмите кнопку OK.
- Ø Настройте полный доступ к папке для группы пользователей **NETWORK SERVICE** (Рис. 2.26):

| C:\Program Files\Bitrix_Net                                                                                                    |                                         | ? ×            |
|----------------------------------------------------------------------------------------------------|-----------------------------------------|----------------|
| Security                                                                                                    |                                         |                |
| '<br><u>G</u> roup or user names:                                                                                                    |                                         |                |
| 🕵 Domain Users (OFFICE \Don                                                                                                    | nain Users)                             |                |
| 🕵 Everyone                                                                                                    |                                         |                |
| Internet Guest Account (BX)                                                                                                    | IUSR_BX)                                |                |
| METWORK SERVICE                                                                                                    |                                         |                |
|                                                                                                    |                                         |                |
|                                                                                                    | A <u>d</u> d                            | <u>R</u> emove |
| Permissions for NETWORK                                                                                                    |                                         |                |
| SERVICE                                                                                                    | Allow                                   | Deny           |
| SERVICE<br>Full Control                                                                                                    | Allow                                   | Deny           |
| SERVICE<br>Full Control<br>Modify                                                                                                    |                                         | Deny           |
| SERVICE<br>Full Control<br>Modify<br>Read & Execute                                                                                                    | Allow<br>V<br>V<br>V                    | Deny           |
| SERVICE<br>Full Control<br>Modify<br>Read & Execute<br>List Folder Contents                                                                            | Allow<br>V<br>V<br>V                    |                |
| SERVICE<br>Full Control<br>Modify<br>Read & Execute<br>List Folder Contents<br>Read                                                                    | Allow<br>V<br>V<br>V<br>V<br>V          |                |
| SERVICE<br>Full Control<br>Modify<br>Read & Execute<br>List Folder Contents<br>Read<br>Write                                                           | Allow<br>V<br>V<br>V<br>V<br>V<br>V     | Deny           |
| SERVICE<br>Full Control<br>Modify<br>Read & Execute<br>List Folder Contents<br>Read<br>Write<br>For special permissions or for adva<br>click Advanced. | Allow<br>V<br>V<br>V<br>anced settings, | Deny           |

Рис. 2.26 Настройка прав доступа

Ø Нажмите кнопку OK.

## Переход к установке продукта

Ø Откройте браузер и в адресной строке введите http://<eau\_cepsep>/<eau\_ncesdoнum>/install.aspx (на локальном компьютере параметр <eau\_cepsep> обычно имеет значение localhost). Запустится первый шаг установки продукта "1C-Битрикс: Управление сайтом ASP.NET".

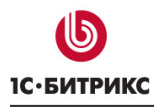

## Настройки IIS 7.0

## Добавление веб-сайта

Ø В панели Подключения перейдите к списку узлов (Рис. 2.27):

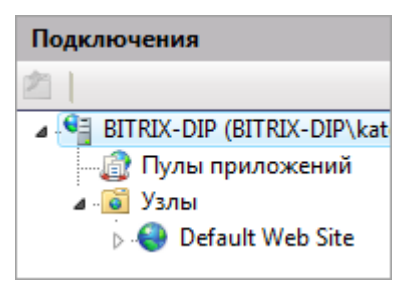

Рис. 2.27 Список узлов

▲ Примечание: если IP-адрес нового сайта (Puc. 2.29) будет совпадать с IPадресом, на котором работает Default Web Site, то для нового сайта должен быть указан номер порта, отличный от того, который использует Default Web Site. Поэтому при необходимости, вы можете удалить веб-сайт по умолчанию.

Ø Правой кнопкой мыши вызовите контекстное меню и нажмите **Добавить веб-узел** (Рис. 2.28):

| Подключ | ения           |                                  |           | Узлы       |            |             |
|---------|----------------|----------------------------------|-----------|------------|------------|-------------|
| ⊿¶ BIT  | RIX-DI<br>Пулы | Р (BITRIX-DIP\katı<br>приложений | Фильт     | гры:       |            | 🗕 🙀 Перейти |
| a - 🚺   | Узлы           |                                  | Имя       |            | ID         | Состоян     |
|         | đ              | Добавить веб-узе                 | л         |            |            |             |
|         | <b>6</b> 2     | Обновить                         |           |            |            |             |
|         |                | Переключиться в                  | в режим п | росмотра с | одержимого | D           |
|         | _              |                                  |           |            |            |             |

Рис. 2.28 Создание нового сайта

Откроется окно добавления нового сайта (Рис. 2.29):

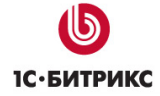

| Добавление веб-узла            |                       |       | ? <mark>×</mark> |
|--------------------------------|-----------------------|-------|------------------|
| Имя узла:                      | Пул приложений:       |       |                  |
| bitrix_net                     | bitrix_net            |       | Выбрать          |
| Каталог содержимого            |                       |       |                  |
| Физический путь:               |                       |       |                  |
| C:\Program Files\Bitrix_Net    |                       |       |                  |
| Проверка подлинности           |                       | _     |                  |
| Подкл. как Тест настроек       |                       |       |                  |
| Привязка                       |                       | _     |                  |
| Тип: ІР-адрес:                 |                       | Порт: |                  |
| http 👻 Все неназначен          | ные 🔻                 | 80    |                  |
| Имя узла:                      |                       |       |                  |
|                                |                       |       |                  |
| Пример: www.contoso.com или    | marketing.contoso.con | n     |                  |
|                                |                       |       |                  |
| 🗹 Запустить веб-узел немедленн | D                     |       |                  |
|                                |                       | ОК    | Отмена           |

Рис. 2.29 Создание нового сайта

- Ø Укажите Имя узла (в нашем примере: bitrix\_net).
- Ø В поле Физический путь введите путь до папки с дистрибутивом.
- Ø Нажмите на кнопку **Тест настроек**. Система проверит параметры подключения и выдаст сообщение (Рис. 2.30), в котором будут указаны, в случае наличия, обнаруженные ошибки.

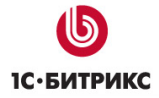

| Результаты:                                                                                                    |                                                                                                    |
|----------------------------------------------------------------------------------------------------|----------------------------------------------------------------------------------------------------|
| Тест                                                                                                    | Параметры                                                                                                    |
| 🕑 Проверка подл                                                                                                    | Проверка подлинности (bitrix_net:NetworkService)                                                                                                    |
| 🛕 Авторизация                                                                                                    | Не удается проверить доступ по пути (C:\Program Files\                                                                                                    |
|                                                                                                    |                                                                                                    |
|                                                                                                    |                                                                                                    |
|                                                                                                    |                                                                                                    |
| Сведения:                                                                                                    |                                                                                                    |
| Сведения:<br>Сервер настроен на<br>указанному физичес<br>встроенная учетная :<br>данному физическог<br>является NetworkSer<br>обладает разрешени<br>настроек.                     | проверку подлинности с помощью встроенной учетной записи при доступе по<br>скому пути. Однако диспетчеру IIS не удается проверить, получила ли доступ<br>запись. Убедитесь, что у удостоверения пула приложений есть доступ для чтения п<br>му пути. Если сервер присоединен к домену и удостоверением пула приложений<br>rvice или LocalSystem, проверьте, что <имя_домена>\<имя_компьютера>\$<br>ием на доступ для чтения по данному физическому пути. Затем повторите проверк                                                        |
| Сведения:<br>Сервер настроен на<br>указанному физичес<br>встроенная учетная<br>данному физическої<br>является NetworkSer<br>обладает разрешени<br>настроек.<br>Дополнительные све | проверку подлинности с помощью встроенной учетной записи при доступе по<br>скому пути. Однако диспетчеру IIS не удается проверить, получила ли доступ<br>запись. Убедитесь, что у удостоверения пула приложений есть доступ для чтения п<br>му пути. Если сервер присоединен к домену и удостоверением пула приложений<br>rvice или LocalSystem, проверьте, что <имя_домена>\<имя_компьютера>\$<br>ием на доступ для чтения по данному физическому пути. Затем повторите проверк<br>едения о конфигурации и диагностике UNC-подключений |

Рис. 2.30 Установка тестового соединения

Как правило, возникают ошибки авторизации из-за того, что создание веб-сайта ведется не с правами администратора. Если вам необходимо исправить эту ошибку, то выполните следующее:

- Ø С помощью кнопки Закрыть закройте окно проверки соединения.
- Ø Нажмите кнопку Подкл. как (Рис. 2.29), откроется окно следующего вида (Рис. 2.31):

| Подключение с учетными данными                 | ? ×        |
|------------------------------------------------|------------|
| Учетные данные пути:                           |            |
| <ul> <li>Указанный пользователь:</li> </ul>    |            |
|                                                | Установка  |
| Пользователь приложения (сквозная проверка по, | длинности) |
|                                                |            |
| ОК                                             | Отмена     |
|                                                |            |

Рис. 2.31 Выбор пользователя

- Ø Установите флаг в поле Указанный пользователь и нажмите кнопку Установка.
- Ø В открывшемся окне введите логин и пароль администратора. Нажмите кнопку **ОК**.
- Ø Еще раз проверьте параметры соединения.
- Ø Сохраните созданный сайт.

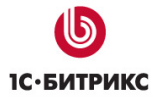

▲ Примечание: при установке "1С-Битрикс: Управление сайтом ASP.NET" необязательно создавать новый сайт. Можно добавить приложение к уже имеющемуся сайту (Puc. 2.32):

| Подключени          | я                                    | 🌒 Узлы         |     |            |
|---------------------|--------------------------------------|----------------|-----|------------|
| и 📲 ВІТКІХ-І<br>Пул | DIP (BITRIX-DIP\katı<br>ы приложений | Фильтры:       | - 8 | Перейти 👻  |
| 🛛 🧕 🏹 Узль          | ы                                    | Имя            | ID  | Состояние  |
| Þ 😔 🗄               | bitrix net                           | 🖴 hitrix net   | 2   | Работает ( |
|                     | 칠 Проводник                          |                |     |            |
|                     | Редактировать р                      | азрешения      |     |            |
|                     | 🔗 Добавить прило                     | жение          |     |            |
| ł                   | 👮 Добавить вирту                     | альный каталог |     |            |
|                     | Изменить привя                       | ізки           |     |            |
|                     | Управление веб                       | -узлом         |     | - F        |

Рис. 2.32 Добавление приложения

В этом случае необходимо обязательно указать псевдоним, например, **BitDotNet** (Puc. 2.33):

| обавление приложения                 |                     | ? X  |
|--------------------------------------|---------------------|------|
| Название узла: bitrix_net<br>Путь: / |                     |      |
| Псевдоним:                           | Пул приложений:     |      |
| BitDotNet                            | DefaultAppPool Выбр | рать |
| Пример: продажи                      |                     |      |
| Физический путь:                     |                     |      |
| C:\Program Files\Bitrix_NET2         |                     |      |
| Проверка подлинности                 |                     |      |
| Подкл. как Тест настрое              | ек                  |      |
|                                      | ОК От               | мена |

Рис. 2.33 Добавление приложения

### Настройка прав доступа

Для созданного сайта необходимо настроить права доступа группы пользователей **NETWORK SERVICE** к папке, в которую распакован архив дистрибутива продукта.

- Ø В диспетчере служб IIS перейдите к созданному сайту bitrix\_net.
- Ø В панели Действия нажмите Редактировать разрешения.
- **Ø** В открывшейся форме перейдите на закладку **Безопасность** и нажмите кнопку **Изменить**. Откроется форма настройки прав доступа к папке (Рис. 2.34):

| Разрешения для Bitrix_Net                                                        |                          | ×                             |  |
|----------------------------------------------------------------------------------|--------------------------|-------------------------------|--|
| Безопасность                                                                     |                          |                               |  |
| Имя объекта: C:\Program Files\Bitrix_Net                                         |                          |                               |  |
| Группы или пользователи:                                                         | Группы или пользователи: |                               |  |
| 🚨 СОЗДАТЕЛЬ-ВЛАДЕЛЕЦ                                                             |                          |                               |  |
| SYSTEM .                                                                         |                          |                               |  |
| Aдминистраторы (BITRIX-E                                                         | ) IP \Администрато       | ры)                           |  |
| Каральная (BITRIX-DIP)<br>Пользователи (BITRIX-DIP)<br>Пользователи (BITRIX-DIP) | (Пользователи)           |                               |  |
| at Irusted Installer                                                             |                          |                               |  |
|                                                                                  | Добавить                 | Удалить                       |  |
| Разрешения для<br>СОЗДАТЕЛЬ-ВЛАДЕЛЕЦ                                             | Разрешить                | <ul> <li>Запретить</li> </ul> |  |
| Полный доступ                                                                    |                          |                               |  |
| Изменение                                                                        |                          |                               |  |
| Чтение и выполнение                                                              |                          |                               |  |
| Список содержимого папки                                                         |                          |                               |  |
| Чтение                                                                           |                          | -                             |  |
| Подробнее об управлении доступом и разрешениях                                   |                          |                               |  |
| ОК                                                                               | Отмена                   | Применить                     |  |

Рис. 2.34 Настройка прав доступа

Ø Нажмите кнопку Добавить. Откроется форма выбора объектов (Рис. 2.35):

| выбор: "Пользователи" или "Группы"                          | ? <mark>×</mark> |
|-------------------------------------------------------------|------------------|
| Выберите тип объекта:                                       |                  |
| "Пользователи", "Группы" или "Встроенные участники безопасн | Типы объектов    |
| В следующем месте:                                          |                  |
| BITRIX-DIP                                                  | Размещение       |
| Введите имена выбираемых объектов (примеры):                |                  |
| NETWORK SERVICE                                             | Проверить имена  |
|                                                             |                  |
|                                                             |                  |
| Дополнительно ОК                                            | Отмена           |
|                                                             |                  |

Рис. 2.35 Выбор объектов

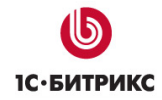

- Ø Выберите необходимое размещение, а с помощью кнопки Дополнительно укажите группу NETWORK SERVICE.
- Ø Нажмите кнопку OK.
- Ø Настройте полный доступ к папке для группы пользователей **NETWORK SERVICE** (Рис. 2.36):

| ] Разрешения для Bitrix_Net                    | ×                   |  |  |
|------------------------------------------------|---------------------|--|--|
| Безопасность                                   |                     |  |  |
| Имя объекта: C:\Program Files\I                | Bitrix_Net          |  |  |
| Группы или пользователи:                       |                     |  |  |
| & NETWORK SERVICE                              | A                   |  |  |
| СОЗДАТЕЛЬ-ВЛАДЕЛЕЦ<br>За сухтем                | E                   |  |  |
|                                                |                     |  |  |
|                                                |                     |  |  |
| ٠ III                                          | 4                   |  |  |
|                                                | Добавить Удалить    |  |  |
| Разрешения для NETWORK<br>SERVICE              | Разрешить Запретить |  |  |
| Полный доступ                                  |                     |  |  |
| Изменение                                      |                     |  |  |
| Чтение и выполнение                            |                     |  |  |
| Список содержимого папки                       |                     |  |  |
| Чтение                                         |                     |  |  |
| 1                                              |                     |  |  |
| Подробнее об управлении доступом и разрешениях |                     |  |  |
| ОК                                             | Отмена Применить    |  |  |

Рис. 2.36 Настройка доступа к папке

Ø Сохраните внесенные изменения с помощью кнопки OK.

## Переход к установке продукта

- Ø В панели Подключения перейдите к сайту bitrix\_net.
- Ø В панели **Действия** нажмите **Обзор**. Запустится браузер и в нем откроется первый шаг <u>установки продукта</u> "1*С*-Битрикс: Управление сайтом ASP.NET".

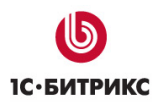

## Установка продукта

## Первый шаг установки (начало установки)

Первое окно Мастера установки информирует о начале процесса инсталляции и выводит основную информацию о продукте (Рис. 2.37):

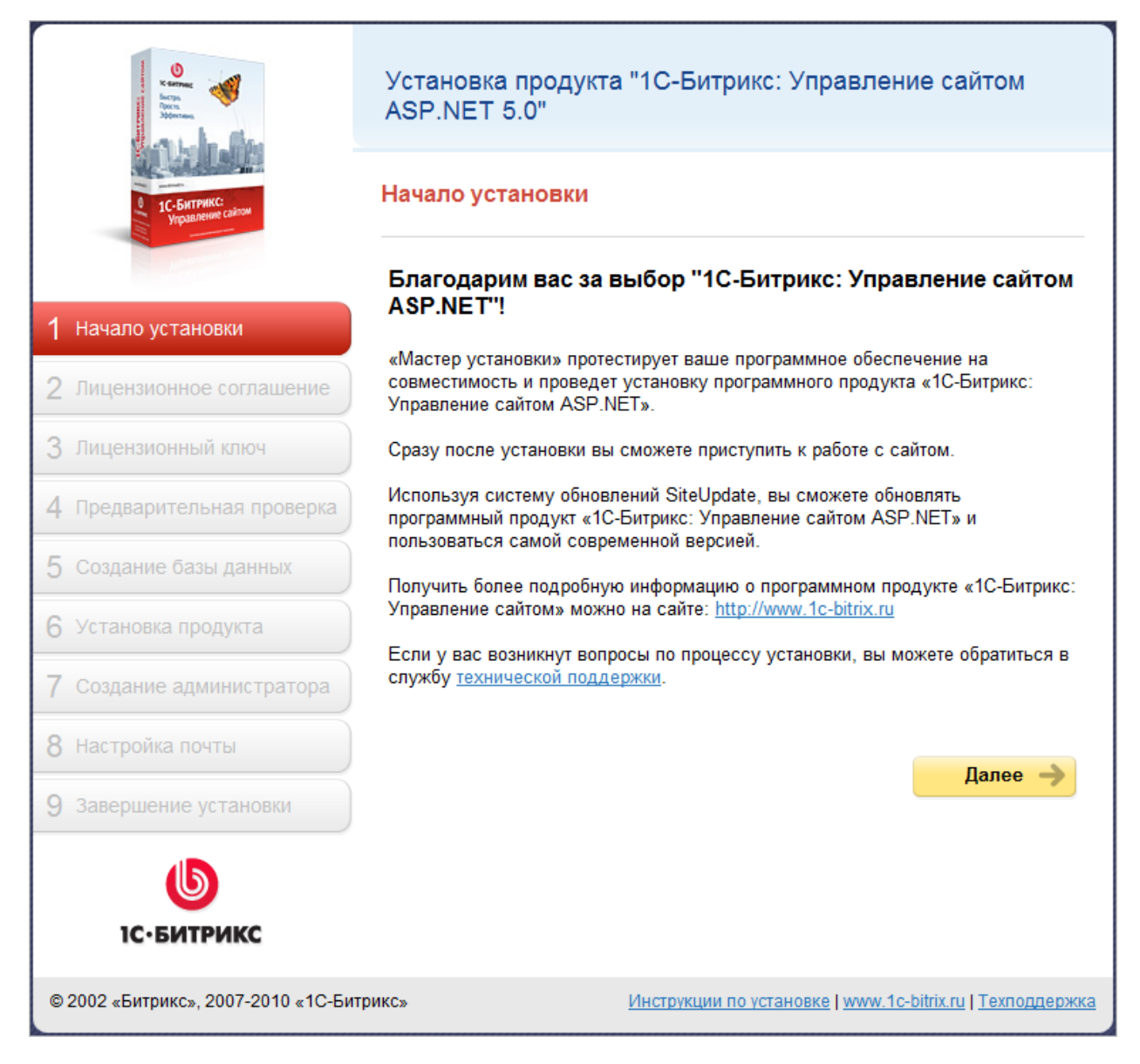

Рис. 2.37 Начало установки

Ø Нажмите кнопку Далее.

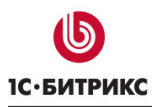

## Второй шаг установки (лицензионное соглашение)

| Kerna<br>Kerna<br>Morras<br>Morras  | Установка продукта "1С-Битрикс: Управление сайтом<br>ASP.NET 5.0"                                                                                                    |  |  |
|-------------------------------------|----------------------------------------------------------------------------------------------------|--|--|
| Contemporation California           | Лицензионное соглашение                                                                                                    |  |  |
| 1 Начало установки                  | ЛИЦЕНЗИОННОЕ СОГЛАШЕНИЕ НА ИСПОЛЬЗОВАНИЕ<br>ПРОГРАММНОГО ПРОДУКТА «1С-БИТРИКС: УПРАВЛЕНИЕ                                                                                                    |  |  |
| 2 Лицензионное соглашение           | САЙТОМ ASP.NET 5.XX»<br>Настоящее лицензионное соглашение заключается между                                                                                                    |  |  |
| 3 Лицензионный ключ                 | пользователем программного продукта «1С-Битрикс:<br>Управление сайтом ASP.NET 5.XX» (далее Пользователь) и ООО<br>«1С-Битрикс». Перед использованием продукта внимательно<br>ознакомитель с окровними прачного соглажиемия. Боли вы не |  |  |
| 4 Предварительная проверка          | согласны с условиями данного соглашения. Если вы не<br>согласны с условиями данного соглашения, вы не можете<br>использовать данный продукт. Установка и использование<br>Основные термины настоящего соглашения:                      |  |  |
| 5 Создание базы данных              | <ul> <li>ЭКЗЕМПЛЯР ПРОГРАММЫ - копия продукта «1С-<br/>Битрикс: Управление сайтом ASP.NET 5.XX», включающая</li> </ul>                                                                                                    |  |  |
| 6 Установка продукта                | в себя исходный текст продукта и только одну копию                                                                                                    |  |  |
| 7 Создание администратора           | у принимаю лицензионное соглашение                                                                                                    |  |  |
| 8 Настройка почты                   | 🗲 Назад Далее 🔶                                                                                                    |  |  |
| 9 Завершение установки              |                                                                                                    |  |  |
| <b>Б</b><br>1С•БИТРИКС              |                                                                                                    |  |  |
| © 2002 «Битрикс», 2007-2010 «1С-Бит | рикс» Инструкции по установке   <u>www.1c-bitrix.ru</u>   <u>Техподдержка</u>                                                                                                    |  |  |

Рис. 2.38 Лицензионное соглашение

- Ø Внимательно ознакомьтесь с текстом **Лицензионного соглашения**. Если вы согласны с его условиями, то установите флаг в поле **Я принимаю лицензионное соглашение** (Рис. 2.38).
- Ø Для продолжения установки нажмите кнопку Далее.

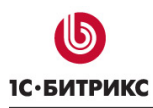

## Третий шаг установки (лицензионный ключ)

На данном шаге выполняется ввод лицензионного ключа (Рис. 2.39):

| Kerna<br>Berga<br>Jogensau                                                                                       | Установка продукта "1С-Битрикс: Управление сайтом<br>ASP.NET 5.0" |                                                                           |  |
|----------------------------------------------------------------------------------------------------|-------------------------------------------------------------------|---------------------------------------------------------------------------|--|
| о 1С-Битриксс<br>Украилении сайком                                                                               | Лицензионный ключ                                                 |                                                                           |  |
| and the second second second second second second second second second second second second second second second | Лицензионный ключ                                                 |                                                                           |  |
| 1 Начало установки                                                                                               | *Лицензионный ключ:                                               | XXX-XX-XXXXXXXXXXXXX                                                      |  |
| 2. Пишензионное соглашение                                                                                       |                                                                   | Если вы купили систему, введите полученный в<br>письме лицензионный ключ. |  |
| <ul><li>3 Лицензионный ключ</li><li>4 Предварительная проверка</li></ul>                                         |                                                                   | ← Назад Далее →                                                           |  |
| 5 Создание базы данных                                                                                           |                                                                   |                                                                           |  |
| 6 Установка продукта                                                                                             |                                                                   |                                                                           |  |
| 7 Создание администратора                                                                                        |                                                                   |                                                                           |  |
| 8 Настройка почты                                                                                                |                                                                   |                                                                           |  |
| 9 Завершение установки                                                                                           |                                                                   |                                                                           |  |
| <b>Б</b><br>1С•БИТРИКС                                                                                           |                                                                   |                                                                           |  |
| © 2002 «Битрикс», 2007-2010 «1С-Бит                                                                              | рикс» <u>Инс</u>                                                  | трукции по установке   <u>www.1c-bitrix.ru   Техподдержка</u>             |  |

Рис. 2.39 Лицензионный ключ

**Ø** В поле **Лицензионный ключ** введите полученный при покупке лицензионный ключ продукта. Если вы устанавливаете продукт для ознакомления, то оставьте значение поля равным **DEMO**.

Ø Для продолжения установки нажмите кнопку Далее.

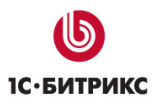

#### Четвертый шаг установки (предварительная проверка)

На данном шаге выполняется проверка системы на соответствие минимальным техническим требованиям продукта, права доступа к диску, а также даются рекомендации по настройке системы для оптимальной работы (Рис. 2.40):

## Предварительная проверка

## Обязательные параметры системы

Ваша система должна соответствовать обязательным параметрам. Если какойлибо из этих параметров выделен красным цветом, то вам необходимо исправить его. В противном случае работоспособность сайта не гарантируется.

| Параметр                        | Требуется    | Текущее значение |
|---------------------------------|--------------|------------------|
| Версия веб-сервера IIS          | 5.1 или выше | 7.5              |
| Версия Microsoft .NET Framework | 3.5 или выше | 3.5 SP1 или выше |
| Уровень доверия                 | Medium       | Unrestricted     |

## Проверка доступа к диску

Скрипты сайта должны иметь доступ на запись к файлам сайта. Это необходимо для работы некоторых функций ядра сайта, загрузки файлов, а так же для работы системы обновлений, которая обновляет ядро сайта до последней версии.

| Параметр                                                             | Значение                        |
|----------------------------------------------------------------------|---------------------------------|
| Публичная часть                                                      | Доступен для чтения и           |
| C:\Program Files\1C-Bitrix ASP.NET\web\                              | записи                          |
| Ядро сайта                                                           | Доступен для чтения и           |
| C:\Program Files\1C-Bitrix ASP.NET\web\bitrix\                       | записи                          |
| Файл<br>C:\Program Files\1C-Bitrix<br>ASP.NET\web\web.config         | Доступен для чтения и<br>записи |
| Каталог<br>C:\Program Files\1C-Bitrix<br>ASP.NET\web\bitrix\modules\ | Доступен для чтения и<br>записи |
| Каталог                                                              | Доступен для чтения и           |
| C:\Program Files\1C-Bitrix ASP.NET\web\upload\                       | записи                          |

Рис. 2.40 Проверка системы на соответствие минимальным требованиям продукта

Если ваша система не соответствует **минимальным техническим требованиям**, то наверху экрана появится красная надпись, описывающая несоответствие. Более подробное описание несоответствия находится в теле страницы. Вы не сможете продолжить установку продукта до устранения несовместимостей.

## Рекомендуемые установки

Параметры, которые рекомендуется установить в соответствующие значения, чтобы обеспечить полную совместимость с требованиями продукта. Сайт будет работать даже в том случае, если некоторые установки не соответствуют рекомендациям. Но в этом случае часть функционала сайта может оказаться недоступной.

| Параметр                                                  | Рекомендуется               | Текущее значение            |  |  |
|-----------------------------------------------------------|-----------------------------|-----------------------------|--|--|
| Microsoft .NET Framework 3.5<br>SP1                       | Установлен                  | Установлен                  |  |  |
| Встроенный режим конвейера                                | Включен                     | Включен                     |  |  |
| Обработка ЧПУ                                             | Включена                    | Включена                    |  |  |
| Настройки хостинга:                                       |                             |                             |  |  |
| Специфические виртуальные<br>директории                   | Отсутствуют                 | Отсутствуют                 |  |  |
| Специальные символы в<br>именах папок и файлов            | Обрабатываются корректно    | Обрабатываются<br>корректно |  |  |
| Закодированные<br>специальные символы в<br>строке запроса | Обрабатываются<br>корректно | Обрабатываются<br>корректно |  |  |

Рис. 2.41 Рекомендуемые установки

Если ваша система не соответствует **рекомендованным настройкам системы**, то дальнейшая инсталляция возможна. Список таких несоответствий отобразится в теле страницы. Однако после установки рекомендуется привести систему в соответствие с рекомендованными настройками.

Ø Для продолжения установки нажмите кнопку Далее.

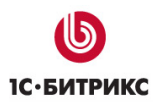

## Пятый шаг установки (создание базы данных)

На данном шаге задаются параметры связи с базой данных (Рис. 2.42):

| Параметры базы данных                |                                                                                              |
|--------------------------------------|----------------------------------------------------------------------------------------------|
| *Сервер:                             | ВХ<br>Сервер, на котором работает Microsoft SQL Server                                       |
| Пользователь базы данных:            | <ul> <li>Существующий</li> <li>Новый</li> <li>Использовать Windows-аутентификацию</li> </ul> |
| *Имя пользователя:                   | user<br>Логин для соединения с базой данных                                                  |
| Пароль:                              | •••••<br>Пароль для соединения с базой данных                                                |
| База данных:                         | <ul><li>Существующая</li><li>Новая</li></ul>                                                 |
| *Новая база данных:                  | bitdotnet<br>База данных, в которую будет установлен продукт                                 |
| Параметры администратора базы данных |                                                                                              |
|                                      | Писпользовать Windows-аутентификацию                                                         |
| *Логин:                              | Sa<br>Логин администратора необходим для создания<br>новой базы данных или пользователя      |
| Пароль:                              | •••••<br>Пароль администратора баз данных                                                    |
| Дополнительные параметры             |                                                                                              |
|                                      | 🔲 Очистить БД перед установкой                                                               |

Рис. 2.42 Создание базы данных

- Ø Заполните поля секции Параметры базы данных:
  - **\*Сервер**: указывается имя сервера, на котором установлен **MS SQL** (например, **localhost**), и имя экземпляра **MS SQL** (например, **BITRIX**), которое указывается при установке **MS SQL**.
  - Пользователь базы данных: переключатель определяет, создавать нового пользователя базы данных в процессе установки или же использовать данные существующего пользователя.

▲ Примечание: если отметить опцию Использовать Windowsаутентификацию, то подключение к базе данных будет происходить от имени учетной записи Windows, которую использует IIS. Обычно это NETWORK SERVICE.
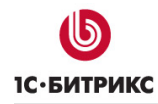

- **\*Имя пользователя**: введите имя (логин) пользователя **MS SQL** для доступа к базе данных.
- Пароль: пароль пользователя для доступа к базе данных.
- База данных: переключатель определяет создавать новую базу данных в процессе установки или же использовать существующую.
- **\*Имя базы данных** (Новая база данных): укажите имя базы данных (только латинскими символами), в которую будет установлен продукт.

<u> Примечание:</u> поля, отмеченные \*, обязательны для заполнения.

Ø Заполните секцию Параметры администратора базы данных:

▲ Примечание: если отметить опцию Использовать Windowsаутентификацию, то подключение к базе данных будет происходить от имени учетной записи Windows, которую использует IIS. Обычно это NETWORK SERVICE.

- В поле **\*Логин** введите **sa**. Логин администратора необходим для создания новой базы данных или пользователя.
- В поле Пароль введите пароль, заданный при установке MS SQL.

<u> Мримечание:</u> поля, отмеченные \*, обязательны для заполнения.

- Ø Отметьте опцию Очистить БД перед установкой в секции Дополнительные параметры чтобы очистить существующую базу данных перед установкой.
- Ø Для продолжения установки нажмите кнопку Готово.

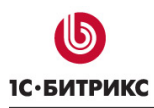

#### Шестой шаг установки (установка продукта)

Автоматический шаг, когда выполняется создание таблиц в базе данных и установка файлов системы (Рис. 2.43). После завершения процесса создания базы данных система автоматически перейдет к следующему шагу.

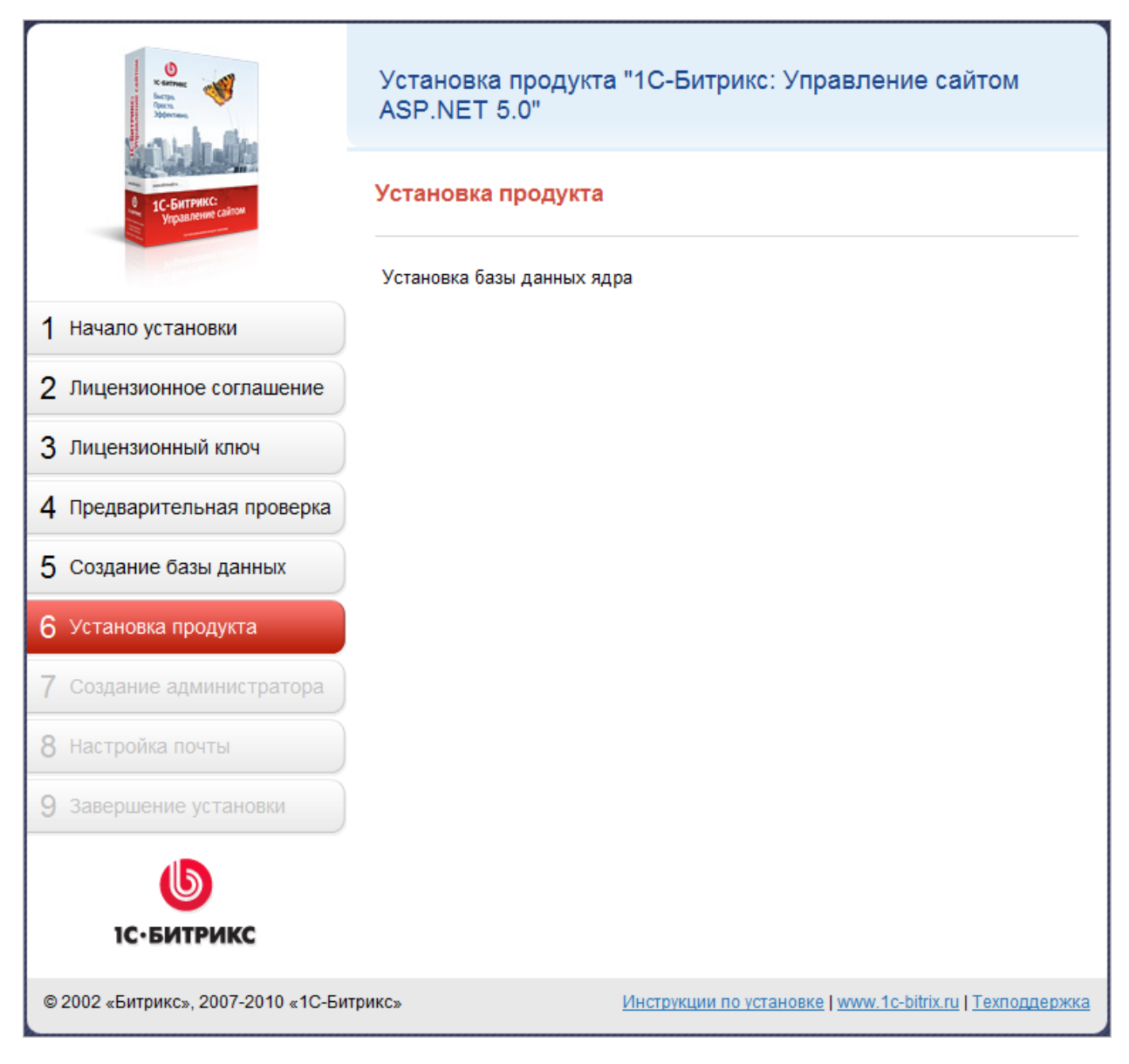

Рис. 2.43 Установка продукта

#### Седьмой шаг установки (создание администратора)

На данном этапе производится создание бюджет администратора сайта (Рис. 2.44). Под этим бюджетом будут доступны все функции настройки и управления сайтом. После установки системы вы сможете создать дополнительных пользователей с меньшим количеством прав.

| Kerna<br>Berga<br>Morras<br>Morras  | Установка продукта "1С-Битрикс: Управление сайтом<br>ASP.NET 5.0" |                                                                        |
|-------------------------------------|-------------------------------------------------------------------|------------------------------------------------------------------------|
| в 1С-Битринсс<br>Укравление сайтом  | Создание администра                                               | пора                                                                   |
|                                     | Параме                                                            | етры администратора сайта                                              |
| 1 Начало установки                  | Отображаемое имя:                                                 | Администратор Сайта                                                    |
| 2 Лицензионное соглашение           | *Логин:                                                           | admin                                                                  |
| 3 Лицензионный ключ                 | *Пароль:<br>*Подтверждение пароля:<br>*E-Mail:<br>Имя:            | •••••                                                                  |
| 4 Предварительная проверка          |                                                                   | Не менее 7 символов.<br>Один символ должен быть не алфавитно-цифровым. |
| 5 Создание базы данных              |                                                                   | •••••                                                                  |
|                                     |                                                                   | admin@example.com                                                      |
| 6 Установка продукта                |                                                                   | Иван                                                                   |
| 7 Создание администратора           | Фамилия:                                                          | Иванов                                                                 |
| 8 Настройка почты                   |                                                                   |                                                                        |
| 9 Завершение установки              |                                                                   | Далее 🔶                                                                |
| b                                   |                                                                   |                                                                        |
| 1С•БИТРИКС                          |                                                                   |                                                                        |
| © 2002 «Битрикс», 2007-2010 «1С-Бит | рикс» <u>Ŀ</u>                                                    | Инструкции по установке   www.1c-bitrix.ru   Техподдержк               |

Рис. 2.44 Создание администратора сайта

- Ø Заполните поля формы:
  - Отображаемое имя: псевдоним администратора сайта.
  - \*Логин: логин (имя) администратора сайта для входа в административный раздел. Логин должен быть не короче трех символов и содержать только латинские буквы и цифры.
  - \*Пароль: пароль администратора сайта должен быть не короче семи символов. Используйте в пароле только латинские символы и цифры, причем один из символов должен быть не алфавитно-цифровым (например: \*, ~).

- \*Подтверждение пароля: введите пароль еще раз для проверки правильности набора.
- **\*E-Mail**: адрес электронной почты администратора сайта.

<u> Мримечание:</u> поля, отмеченные \*, обязательны для заполнения.

- Имя: имя администратора сайта.
- Фамилия: фамилия администратора сайта.
- Ø Для продолжения установки нажмите кнопку Далее.

## Восьмой шаг (настройка почты)

На данном шаге выполняется настройка параметров и проверка отправки почты (Рис. 2.45).

| Comme<br>Person<br>Margan<br>Montenan | Установка продукта "1С-Битрикс:<br>ASP.NET 5.0" | Управление сайтом                             |
|---------------------------------------|-------------------------------------------------|-----------------------------------------------|
| 0 1С-Битринсс<br>Угравление сайтом    | Настройка почты                                 |                                               |
|                                       | Настройки поч                                   | ты                                            |
| 1 Начало установки                    | *Адрес SMTP-сервера:                            | mail.bitrixsoft.com                           |
| 2 Лицензионное соглашение             | *Порт SMTP-сервера:                             | 465                                           |
| 3 Лицензионный ключ                   | Логин:                                          | Eyrmi. Bu                                     |
| 4 Предварительная проверка            | Пароль:                                         |                                               |
| 5 Создание базы данных                | *Email отправителя по умолчанию:                | admin@example.com                             |
| 6 Установка продукта                  | Проверка настр                                  | оек                                           |
| 7 Создание администратора             | Email получателя тестового письма:              | @bitrixsoft.com                               |
| 8 Настройка почты                     | Отправить тестовый етаі. П                      |                                               |
| 9 Завершение установки                |                                                 | dalee y                                       |
| <b>Б</b><br>1С•БИТРИКС                |                                                 |                                               |
| © 2002 «Битрикс», 2007-2010 «1С-Битр  | оикс» Инструкции по устан                       | <u>ювке   www.1c-bitrix.ru   Техподдержка</u> |

Рис. 2.45 Настройка почты

- Ø Заполните поля:
  - Адрес SMTP-сервера: адрес почтового SMTP-сервера.
  - Порт SMTP-сервера: порт сервера. Порт зависит от типа соединения, 25 для обычного и 465 для зашифрованного (с использованием SSL).

**Лримечание:** если указать порт **465**, то необходимо отметить опцию **Использовать SSL**.

- Логин: логин владельца почтового ящика.
- Пароль: пароль владельца почтового ящика.

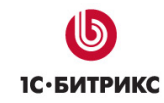

- Email отправителя по умолчанию: адрес электронной почты администратора портала.
- **Етаіl получателя текстового письма**: адрес электронной почты получателя тестового письма.
- Ø Нажмите кнопку Отправить тестовый email. Если на указанный в поле Email получателя текстового письма пришло тестовое письмо, то настройка почты выполнена корректно.
- Ø Нажмите кнопку Пропустить для перехода к следующему шагу без настроек и проверки почты.
- Ø Нажмите кнопку Далее для перехода к следующему шагу.

## Девятый шаг установки (окончание установки)

Установка и первоначальная настройка системы завершены. Далее будет осуществлен автоматический переход к Мастеру настройки сайта.

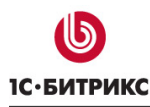

## Мастер настройки

#### Первый шаг (выбор решения)

Первый шаг информирует о начале работы мастера и предлагает выбрать одно из доступных решений для установки (Рис. 2.46):

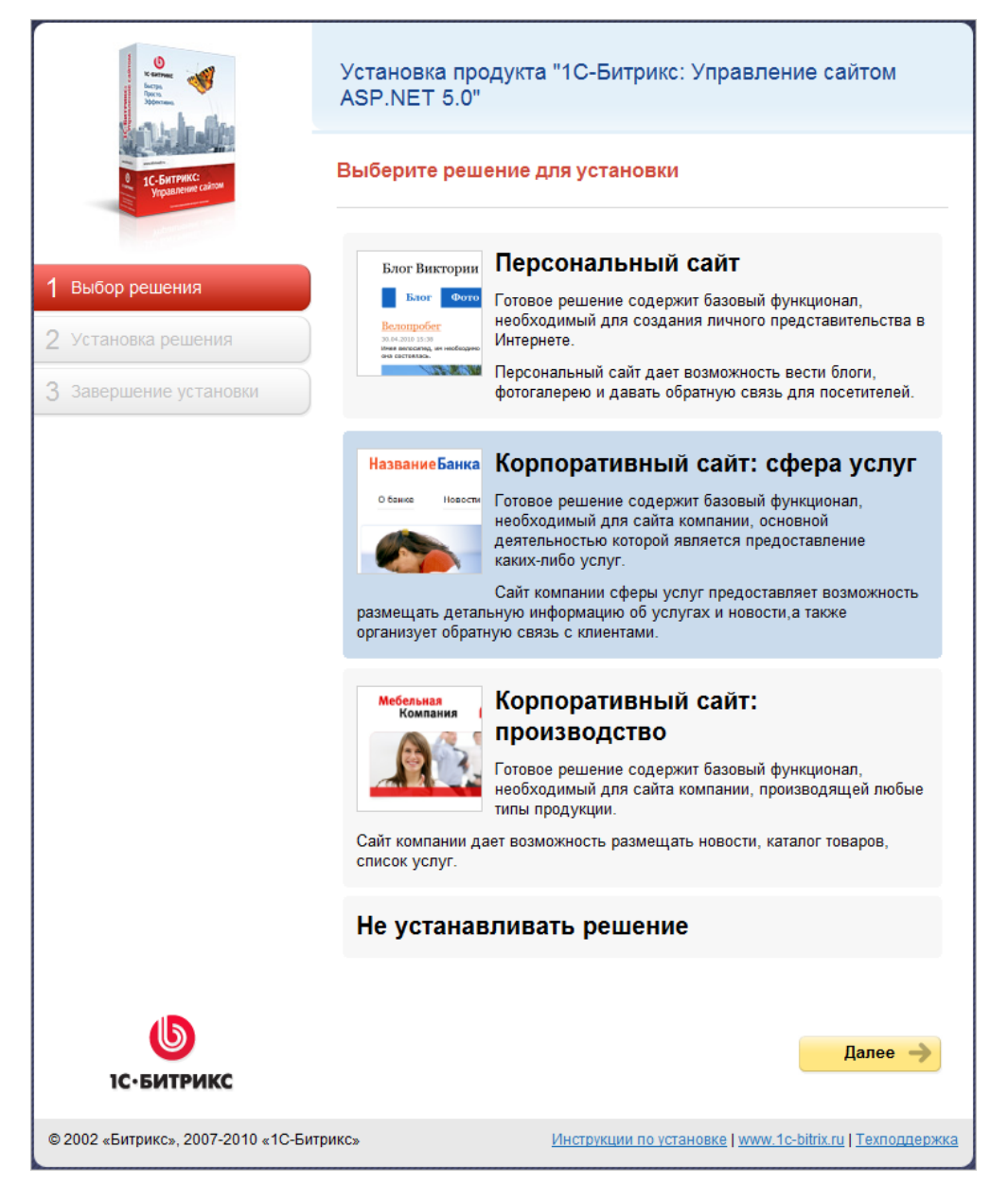

#### Рис. 2.46 Выбор решения

- Ø Выберите подходящее вам решение.
- Ø Для перехода к следующему шагу нажмите кнопку Далее.

## Второй шаг (выбор темы)

На этом шаге работы мастера выбирается цветовая тема шаблона для выбранного на первом шаге решения. Для разных решений предлагаются разные цветовые темы (Рис. 2.47):

|                                                  | Установка продукта "1С-Битрикс: Управление сайтом<br>ASP.NET 5.0"                                                                                                    |
|--------------------------------------------------|----------------------------------------------------------------------------------------------------|
| <ul> <li>1С-БитрикС<br/>Украинии саки</li> </ul> | Выберите цветовую тему шаблона                                                                                                    |
| 1 Выбор решения                                  |                                                                                                    |
| 2 Выбор темы                                     | 1. Синий 2. Индиго 3. Серый 4. Бирюзовый 5. Розовый                                                                                                    |
| 3 Установка решения                              | Entre A                                                                                                    |
| 4 Завершение установки                           |                                                                                                    |
|                                                  | <section-header><section-header><section-header><section-header><section-header><section-header><section-header><section-header><section-header><section-header><section-header><section-header><section-header><section-header><section-header></section-header></section-header></section-header></section-header></section-header></section-header></section-header></section-header></section-header></section-header></section-header></section-header></section-header></section-header></section-header> |
| <b>Б</b><br>Іс-битрикс                           | ← Назад Далее →                                                                                                    |
| © 2002 «Битрикс», 2007-2010 «1С-Бит              | рикс» Инструкции по установке   www.1c-bitrix.ru   Техподдержка                                                                                                    |

Рис. 2.47 Выбор цветовой темы шаблона

- Ø Выберите подходящую вам тему.
- Ø Для перехода к следующему шагу нажмите кнопку Далее.

## Третий шаг (установка решения)

На данном этапе задаются настройки для выбранного решения.

**Лримечание:** количество последующих этапов на данном шаге зависит от выбранного решения и для каждого решения различается.

Например, для решения Корпоративный сайт: сфера услуг последующие этапы будут следующими:

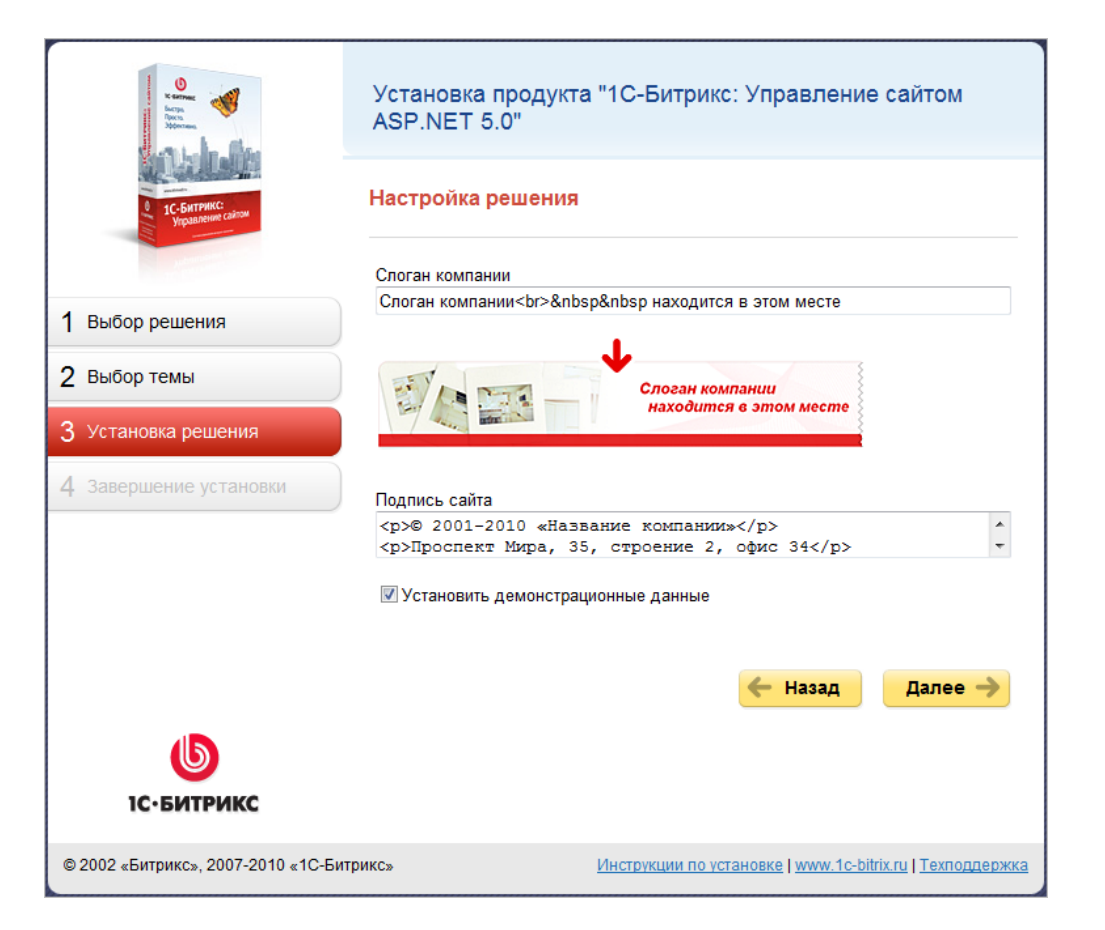

Рис. 2.48 Настройка решения

- Ø Заполните поля Слоган компании и Подпись сайта.
- Ø Если вы устанавливаете продукт для ознакомительных целей, то отметьте опцию Установить демонстрационные данные.
- Ø Нажмите кнопку Далее.

Начнется процесс установки решения (Рис. 2.49):

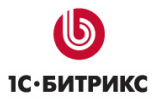

#### Компания «1С-Битрикс» Системы управления веб-проектами

Тел.: (495) 363-37-53; (4012) 51-05-64; e-mail: info@1c-bitrix.ru, http://www.1c-bitrix.ru

| Comme<br>Array<br>Array<br>Array<br>Array<br>Array<br>Array | Установка продукта "1С-Битрикс: Управление сайтом<br>ASP.NET 5.0" |
|-------------------------------------------------------------|-------------------------------------------------------------------|
| 1С-Битрикс<br>Укравления салом                              | Установка решения                                                 |
| and a second second                                         | Создание вспомогательных структур                                 |
| 1 Выбор решения                                             |                                                                   |
| 2 Выбор темы                                                |                                                                   |
| 3 Установка решения                                         |                                                                   |
| 4 Завершение установки                                      |                                                                   |
| <b>Б</b><br>1С-БИТРИКС                                      |                                                                   |
| © 2002 «Битрикс», 2007-2010 «1С-Бит                         | рикс» Инструкции по установке   www.1c-bitrix.ru   Техподдержка   |

Рис. 2.49 Установка решения

По завершению установки решения необходимо указать Баннер и Логотип компании (Рис. 2.50):

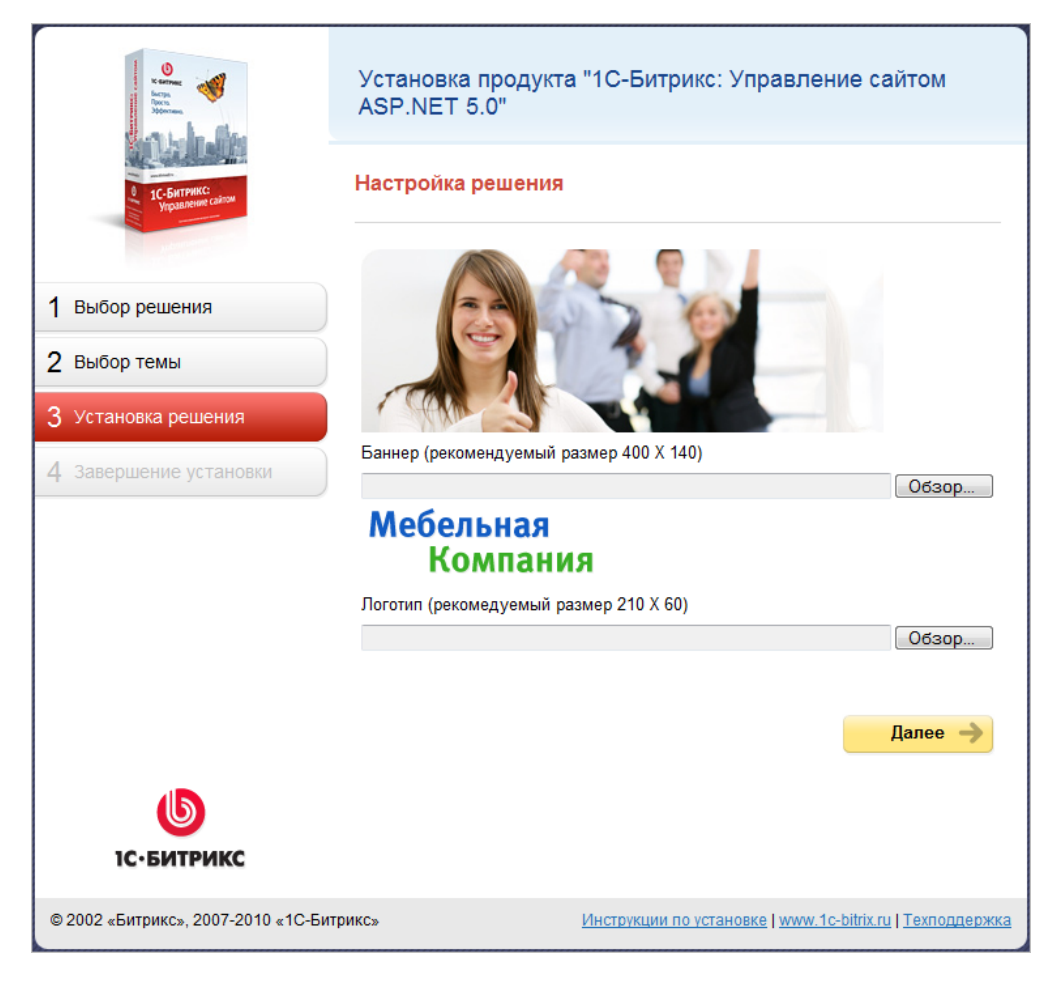

Рис. 2.50 Настройка выбранного решения

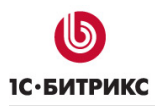

## Четвертый шаг (завершение установки)

Установка и первоначальная настройка системы завершены (Рис. 2.51).

| C IC-Entrunce<br>Vipanemere canon  | Установка продукта "1С-Битрикс: Управление сайтом<br>ASP.NET 5.0" |
|------------------------------------|-------------------------------------------------------------------|
|                                    | Завершение установки                                              |
|                                    | Установка продукта завершена!                                     |
| 1 Выбор решения                    |                                                                   |
| 2 Выбор темы                       | Перейти к сайту 🔿                                                 |
| 3 Установка решения                |                                                                   |
| 4 Завершение установки             |                                                                   |
| <b>し</b><br>1С∙БИТРИКС             |                                                                   |
| © 2002 «Битрикс», 2007-2010 «1С-Би | рикс» Инструкции по установке   www.1c-bitrix.ru   Техподдержка   |

Рис. 2.51 Завершение установки

Ø Нажмите кнопку Перейти к сайту для перехода на главную страницу сайта.

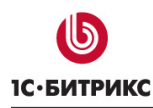

# Глава 3. Установка "1С-Битрикс: Управление сайтом ASP.NET" с помощью инсталлятора

Установка продукта "1*С*-Битрикс: Управление сайтом ASP.NET" может быть выполнена как с помощью полного Windows-инсталлятора, так и с помощью стандартного. Оба инсталлятора самостоятельно выполняют необходимые настройки **IIS** и прав доступа к файлам. Но полный инсталлятор "1*С*-Битрикс: Управление сайтом ASP.NET" также включает в себя дополнительное программное обеспечение, необходимое для установки и работы продукта:

- Microsoft .NET Framework 3.5;
- MS SQL Server 2005 Express.

Используя *полный инсталлятор* продукта, вы можете установить как ознакомительную (закодированную – bitrix\_net\_trial.exe), так и коммерческую версию в исходных кодах (bitrix\_net.exe).

Стандартный инсталлятор выполняет только установку самого продукта "1С-Битрикс: Управление сайтом ASP.NET", все вышеуказанное программное обеспечение должно быть у вас предварительно установлено и настроено.

С помощью *стандартного инсталлятора* вы также можете установить как ознакомительную (закодированную – **bitrix\_net\_web\_trial.exe**), так и коммерческую версию в исходных кодах (**bitrix\_net\_web.exe**).

## Предварительные операции

Ø Скачайте требуемую версию инсталлятора.

Инсталлятор ознакомительной версии продукта доступен по адресу <u>http://www.1c-bitrix.ru/download/net.php</u>, а инсталлятор коммерческой версии - <u>http://www.1c-bitrix.ru/support/customers/sources\_net.php</u>.

Ø Запустите загруженный файл. Откроется стартовое окно Мастера установки.

Для навигации по шагам **Мастера установки** используются кнопки **Далее** и **Назад**. Кнопка **Далее** позволяет перейти к следующему шагу. Кнопка **Назад** позволяет вернуться к предыдущему шагу для изменения настроек и введенных данных. Кнопка **Отменить** прерывает процесс установки.

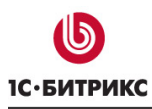

## Мастер установки

## Первый шаг (начало установки)

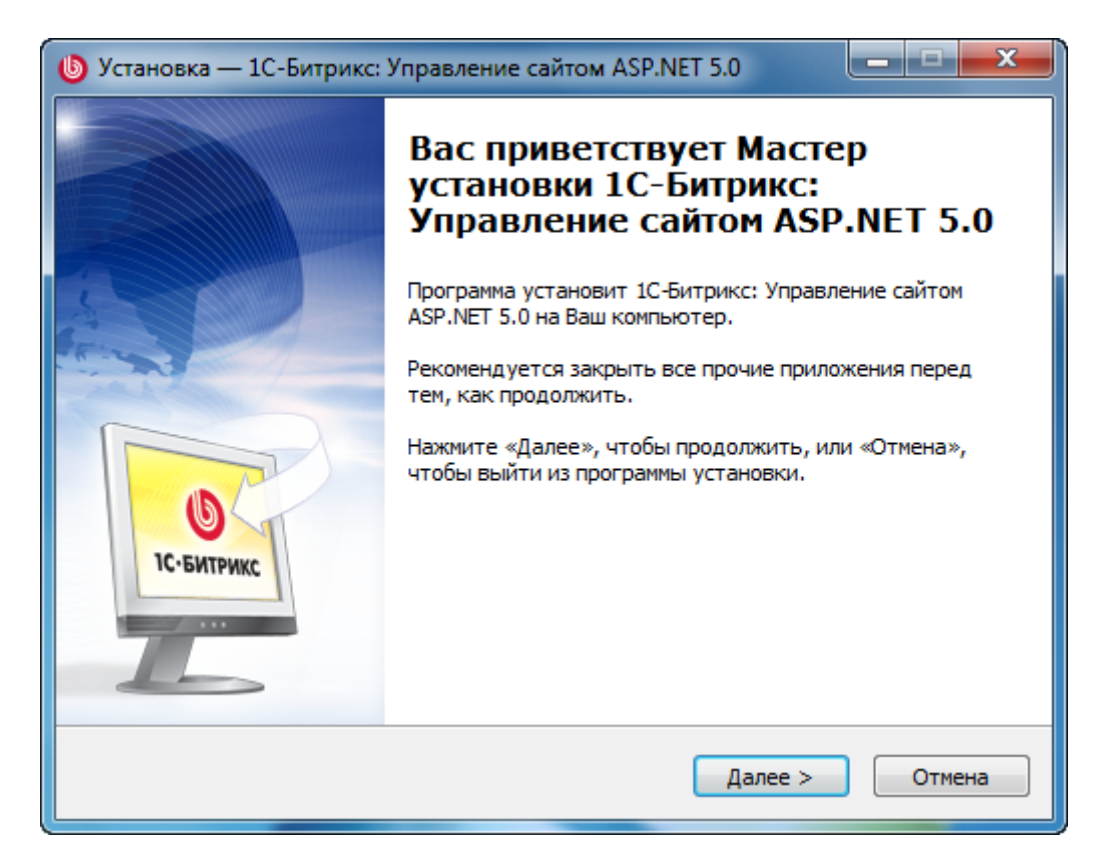

Рис. 3.1 Первый шаг Мастера установки

Первое окно **Мастера** информирует о начале процесса установки и выводит общую информацию о продукте, а также рекомендации по установке (Рис. 3.1).

Ø Нажмите кнопку Далее. Откроется следующий шаг Мастера.

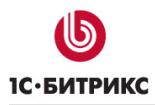

## Второй шаг (лицензионное соглашение)

| Установка — 1С-Битрикс: Управление сайтом ASP.NET 5.0                                                                                                    |
|----------------------------------------------------------------------------------------------------|
| Лицензионное Соглашение<br>Пожалуйста, прочтите следующую важную информацию перед тем, как<br>продолжить.                                                                                                    |
| Пожалуйста, прочтите следующее Лицензионное Соглашение. Вы должны принять условия этого соглашения перед тем, как продолжить.                                                                                                    |
| ЛИЦЕНЗИОННОЕ СОГЛАШЕНИЕ НА<br>ИСПОЛЬЗОВАНИЕ ПРОГРАММНОГО<br>ПРОДУКТА «1С-БИТРИКС: УПРАВЛЕНИЕ<br>САЙТОМ ASP.NET 5.0»                                                                                                    |
| Настоящее лицензионное соглашение заключается между<br>пользователем программного продукта «1С-Битрикс: Управление<br>сайтом ASP.NET 5.0» (далее Пользователь) и ООО «1С-Битрикс».<br>Перед использованием продукта внимательно ознакомьтесь с |
| Я принимаю условия соглашения                                                                                                    |
| 🔘 Я не принимаю условия соглашения                                                                                                    |
| < Назад Далее > Отмена                                                                                                    |

Рис. 3.2 Лицензионное соглашение

Ознакомьтесь с Лицензионным соглашением (Рис. 3.2). Если вы согласны с ним, то:

Ø Поставьте флажок в поле Я принимаю условия соглашения.

Если вы не согласны с Лицензионным соглашением, то дальнейшая установка невозможна.

Ø Нажмите кнопку Далее, откроется следующий шаг Мастера.

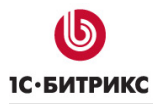

## Третий шаг (выбор папки установки)

| Установка — 1С-Битрикс: Управление сайтом ASP.NET 5.0                                                     |
|----------------------------------------------------------------------------------------------------|
| Выбор папки установки<br>В какую папку Вы хотите установить 1С-Битрикс: Управление сайтом<br>ASP.NET 5.0? |
| Программа установит 1С-Битрикс: Управление сайтом ASP.NET 5.0 в следующую папку.                          |
| Нажмите «Далее», чтобы продолжить. Если Вы хотите выбрать другую папку,<br>нажмите «Обзор».               |
| C:\Program Files\1C-Bitrix ASP.NET O630p                                                                  |
|                                                                                                    |
|                                                                                                    |
| Требуется как минимум 37,5 Мб свободного дискового пространства.                                          |
| < Назад Далее > Отмена                                                                                    |

Рис. 3.3 Выбор папки для установки

- Ø Укажите папку, в которую будет установлен продукт "1С-Битрикс: Управление сайтом ASP.NET" (Рис. 3.3).
- Ø Для продолжения установки нажмите кнопку Далее.

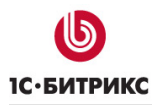

## <u>Четвертый шаг (настройки веб-сервера)</u>

| 🕒 Установка — 1С-Битрикс: Управление сайтом ASP.NET 5.0                                                                                                    |
|----------------------------------------------------------------------------------------------------|
| Настройки запуска веб сервера<br>По какому адресу должен отвечать ваш новый демо-сайт?                                                                                                    |
| Windows-инсталлятор автоматически установит программы, необходимые для<br>работы с продуктом: Microsoft .NET Framework 3.5 и Microsoft SQL Server 2005<br>Express Edition.                          |
| Укажите дополнительные параметры запуска веб-сервер Microsoft Internet<br>Information Services (псевдоним виртуального каталога, предназначенный для<br>получения доступа к виртуальному каталогу). |
| Псевдоним: BitDotNet                                                                                                    |
| Не создавать виртуальный каталог в IIS.                                                                                                    |
| Данный дистрибутив поддерживает СУБД Microsoft SQL Server 2005 Express<br>Edition. Необходимо ли установить СУБД Microsoft SQL Server 2005 Express<br>Edition?                                      |
| Да, установить Microsoft SQL Server 2005 Express Edition                                                                                                    |
| 🔘 Нет, у меня уже установлена нужная СУБД                                                                                                    |
| < Назад Далее > Отмена                                                                                                    |

Рис. 3.4 Настройка параметров запуска веб-сервера

- Ø Укажите Псевдоним создаваемого виртуального каталога (любое имя, указанное латинскими символами).
- Ø Если вы хотите использовать уже имеющийся каталог или впоследствии хотите создать свой каталог самостоятельно, то отметьте опцию **Не создавать** виртуальный каталог в **IIS**.

Если вы устанавливаете продукт с помощью *полного инсталлятора*, то будет отображен вопрос об установке СУБД с соответствующими вариантами ответа:

Ø Если СУБД MS SQL у вас установлена, то отметьте опцию Нет, у меня уже установлена нужная СУБД.

В противном случае отметьте опцию Да, установить Microsoft SQL Server 2005 Express Edition.

▲ Примечание: для установки Microsoft SQL Server 2005, требуется Windows Installer не ниже 3.1. Эта программа по умолчанию включена в Service Pack 3 для Windows XP и в исходные дистрибутивы других ОС. При необходимости Windows Installer можно загрузить с сайта компании Microsoft.

При использовании стандартного инсталлятора вопрос отсутствует.

Ø Нажмите кнопку Далее.

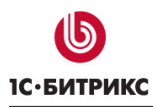

## Пятый шаг (установка)

| 🐌 Установка — 1С-Битрикс: Управление сайтом ASP.NET 5.0                                                                                                    |        |
|----------------------------------------------------------------------------------------------------|--------|
| Всё готово к установке<br>Программа установки готова начать установку 1С-Битрикс: Управление<br>сайтом ASP.NET 5.0 на Ваш компьютер.                                                                                                    | 6      |
| Нажмите «Установить», чтобы продолжить, или «Назад», если Вы хотите просмотреть или изменить опции установки.                                                                                                    |        |
| Папка установки:<br>C:\Program Files\1C-Bitrix ASP.NET<br>Дополнительные задачи:<br>Установка 1С-Битрикс: Управление сайтом ASP.NET 5.0<br>Создание виртуальной директории<br>Установка Microsoft SQL Server 2005 Express Edition<br>Настройка прав доступа к файлам и папкам | *      |
| ٠                                                                                                    | Ŧ      |
| < Назад Установить С                                                                                                    | Отмена |

Рис. 3.5 Все готово к установке

Ø Проверьте настройки установки и нажмите кнопку Установить (Рис. 3.5).

Начнется процесс установки, ход которого вы сможете отслеживать по графическому индикатору (Рис. 3.6):

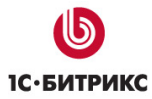

| Установка — 1С-Битрикс: Управление сайтом ASP.NET 5.0                                                               | x    |
|----------------------------------------------------------------------------------------------------|------|
| Установка<br>Пожалуйста, подождите, пока 1С-Битрикс: Управление сайтом ASP.NET 5.0<br>установится на Ваш компьютер. | 6    |
| Распаковка файлов<br>C: \ \Main \install \system \controls \Main \editor \js \images \htmledit2 \splittervbg.gif    |      |
|                                                                                                    |      |
|                                                                                                    |      |
|                                                                                                    |      |
|                                                                                                    | мена |

Рис. 3.6 Установка продукта

Если используется *полный инсталлятор*, то после установки продукта "*1C-Битрикс: Управление сайтом ASP.NET*" будет выполнена установка дополнительного программного обеспечения, например СУБД **MS SQL Server 2005** (Рис. 3.7):

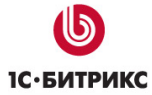

| Microsoft SQL Server 2005 Setup                                                                                                    |                                                                      | ×   |
|----------------------------------------------------------------------------------------------------|----------------------------------------------------------------------|-----|
| Setup Progress<br>The selected components are being config                                                                                       | ured                                                                 |     |
| Product<br>SQL Setup Support Files<br>SQL Native Client<br>SQL VSS Writer<br>SQL Server Database Services<br>Workstation Components, Books Onlin | Status<br>Setup finished<br>Setup finished<br>Configuring components |     |
| Status<br>Installing new services<br>Service:                                                                                                    |                                                                      |     |
| Help                                                                                                    | << Back Next >> Can                                                  | cel |

Рис. 3.7 Установка дополнительного ПО

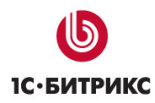

#### Шестой шаг (окончание установки)

По окончании установки появится последний диалог с уведомлением о завершении процесса (Рис. 3.8):

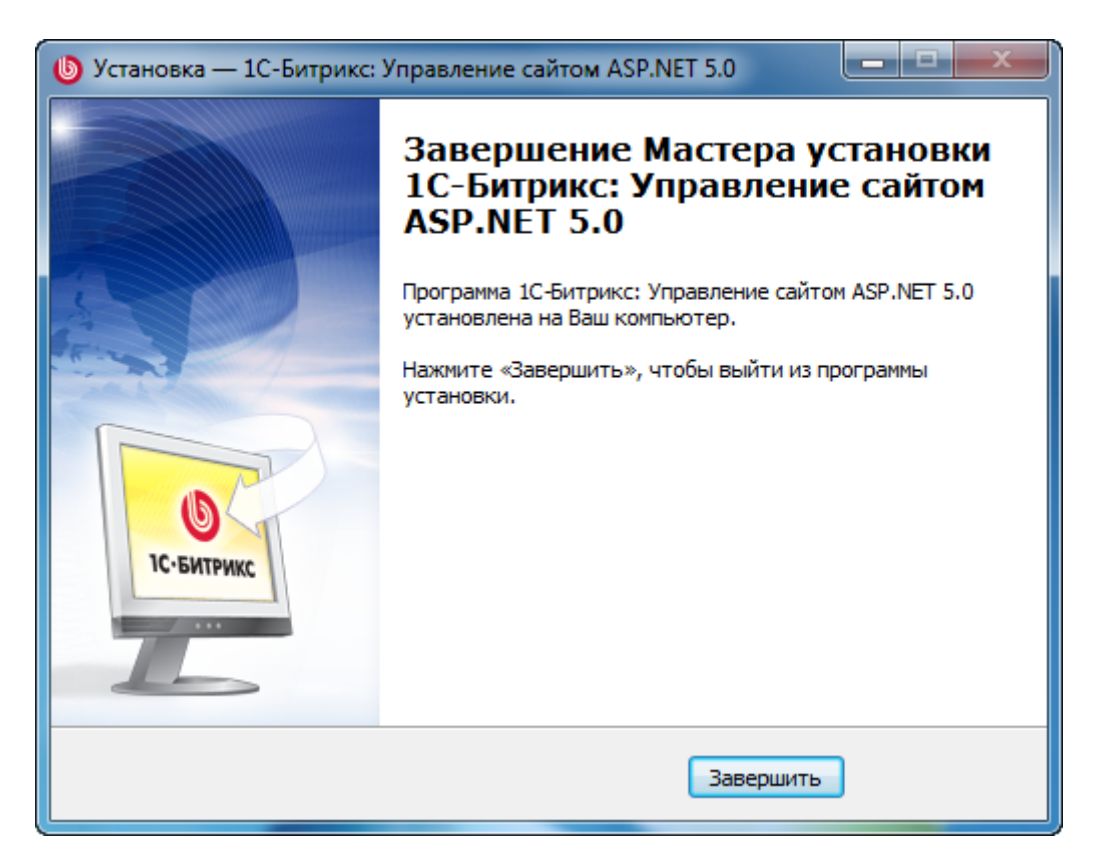

Рис. 3.8 Завершение установки

Ø Нажмите кнопку Завершить. Автоматически откроется браузер, в котором продолжится установка "*1C*-Битрикс: Управление сайтом ASP.NET".

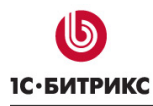

## Начало работы

## <u>Первый запуск</u>

После окончания работы **Мастера установки** автоматически откроется браузер, в котором продолжится установка "*1C-Битрикс: Управление сайтом ASP.NET*". Если этого не произошло, то запустите браузер и в адресной строке введите *http://<sau\_cepsep>/<sau\_ncesdoнum>/install.aspx* (на локальном компьютере параметр *<sau\_cepsep>* обычно имеет значение *localhost*).

Если вы устанавливали продукт с помощью *стандартного инсталлятора*, то дальнейшая установка продукта будет состоять из девяти шагов (см. <u>Установка</u> <u>продукта</u>).

Если установка выполнялась с помощью *полного инсталлятора*, то количество шагов дальнейшей установки зависит от выбранной опции при настройке параметров запуска веб-сервера (Рис. 3.4):

- если вы устанавливали продукт на имеющуюся у вас СУБД MS SQL, то дальнейшая установка продукта будет состоять из девяти шагов (см. <u>Установка</u> <u>продукта</u>);
- если установка и настройка СУБД выполнялась в процессе установки "1С-Битрикс: Управление сайтом ASP.NET", то дальнейшая установка продукта будет состоять из восьми шагов. Пятый шаг установки (создание базы данных) будет пропущен.

## Последующие запуски

Для последующего запуска сайта откройте браузер и укажите адрес сайта (*http://<saw\_cepsep>/<saw\_ncesdoнum>/*, где параметр *<saw\_cepsep>* для локального компьютера имеет обычно значение *localhost*).

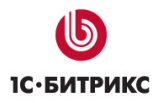

## Глава 4. Регистрация продукта

Ознакомительную (демо-версию) продукта можно использовать в течение 30 дней. Если для демо-версии получить пробный лицензионный ключ, то в течение пробного периода вам будут доступны обновления системы.

Перед началом использования коммерческой версии системы вам необходимо произвести активацию лицензионного ключа.

## Регистрация коммерческой версии продукта

Зарегистрировав вашу копию продукта, вы получите доступ к последним обновлениям системы, а также к службе **Технической поддержки** компании "1С-Битрикс", где вы сможете получить консультацию по вопросам, связанным с функциональными возможностями, настройкой и работой системы. Кроме того, вы получите доступ к закрытому форуму компании, где вы сможете принять участие в обсуждении интересующей вас темы, а также вынести на обсуждение возникший у вас вопрос.

Для регистрации выполните следующее:

- Ø В Административном разделе сайта перейдите на страницу Система обновлений (Настройки > Система обновлений).
- Ø Нажмите на кнопку Изменить настройки, расположенную на контекстной панели. Откроется форма настроек системы обновлений (Рис. 4.1):

| Адрес системы обновлений:                                    | http://www.1c-bitrix.ru         |
|--------------------------------------------------------------|---------------------------------|
| Лицензионный ключ:                                           | XXX-XX-XXXXXXXXXXXXXXXXXXXXXXXX |
| Устанавливать только стабильные версии:                      |                                 |
| Безопасное обновление (повышенные<br>требования к ресурсам): |                                 |
| Язык "по умолчанию" системы обновлений:                      | Русский 🔻                       |
| Строка соединения с базой для системы<br>обновлений:         |                                 |
| Владелец базы данных:                                        | dbo                             |
| E-mail адрес для уведомлений о появлении<br>обновлений:      |                                 |

Рис. 4.1 Настройки системы обновлений

Ø В поле Лицензионный ключ введите полученный вами коммерческий ключ.

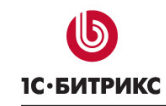

**Примечание:** ключ коммерческой версии вы должны были получить при приобретении лицензии.

Ø Нажмите кнопку Сохранить. Откроется форма активации лицензионного ключа (Рис. 4.2):

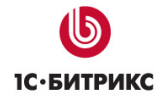

| 🕖 Активация лицен                                                                                        | нзионного к                                                      | люча                                                                                                    |                          |                                                                                                    |
|----------------------------------------------------------------------------------------------------|------------------------------------------------------------------|----------------------------------------------------------------------------------------------------|--------------------------|----------------------------------------------------------------------------------------------------|
| Перед использованием                                                                                     | системы об                                                       | бновлений вам необходим                                                                                                 | 10 a                     | активировать лицензионный ключ.                                                                                                    |
| Регистрационная инфор                                                                                    | омация                                                           |                                                                                                    |                          |                                                                                                    |
| * Владелец данной<br>копии:                                                                              | 000 "Mos                                                         | а компания"                                                                                                    |                          | Название организации или имя и<br>фамилия частного лица, владельца<br>данной копии продукта                                                           |
| *Адрес сайта:                                                                                            | www.mysit                                                        | e.ru, localhost                                                                                                    |                          | Все домены, которые будут<br>использоваться для сайта, включая<br>тестовые                                                                            |
| *Телефон владельца<br>данной копии:                                                                      | 12-34-56                                                         |                                                                                                    |                          | Телефон владельца данной копии<br>(организации или частного лица)                                                                                     |
| *E-mail для связи по<br>вопросам<br>лицензирования и<br>использования:                                   | petr@mys                                                         | ite.ru                                                                                                    |                          | E-mail организации или частного лица<br>для связи по вопросам лицензирования<br>и использования копии продукта                                        |
| *Контактное лицо,<br>ответственное за<br>использование данной<br>копии:                                  | Петр Андр                                                        | DEEB                                                                                                    |                          | Имя и фамилия сотрудника,<br>ответственного за использование<br>данной копии продукта                                                                 |
| *E-mail контактного лица:                                                                                | petr@mysi                                                        | ite.ru                                                                                                    |                          | E-mail контактного лица для связи по<br>техническим вопросам, для отправки<br>регистрационной информации и<br>напоминаний о продлении<br>техподдержки |
| *Телефон контактного<br>лица:                                                                            | 65-43-21                                                         |                                                                                                    |                          | Телефон контактного лица                                                                                                    |
| Контактная<br>информация:                                                                                |                                                                  |                                                                                                    | *                        | Адрес и прочие контактные данные<br>владельца данной копии продукта                                                                                   |
| Пользователь на сайте н                                                                                  | продукта                                                         |                                                                                                    |                          |                                                                                                    |
| Если вы еще не зарегистр<br>установлен, и введите се<br>Регистрация на сайте ww<br>технической поддержки | ированы на с<br>зои данные (и<br>vw.1c-bitrix.ru<br>и и ЗаКрыты! | сайте www.1c-bitrix.ru, убеди<br>імя, фамилию, логин и пароль<br>даст вам возможность поль<br>м форумом для решения воз | тес<br>) в<br>30В<br>ник | сь, что флаг "Создать пользователя"<br>соответствующие поля формы.<br>ються автоматизированной службой<br>сающих вопросов.                            |
|                                                                                                    | 🔽 Созда                                                          | ть пользователя на сайте wv                                                                                             | ww.                      | .1c-bitrix.ru                                                                                                    |
| *Ваше имя:                                                                                               |                                                                  | Петр                                                                                                    |                          |                                                                                                    |
| *Ваша фамилия:                                                                                           |                                                                  | Андреев                                                                                                    |                          |                                                                                                    |
| *Логин (не менее 3 симво                                                                                 | пов):                                                            | petr_andreev                                                                                                    |                          |                                                                                                    |
| *Пароль:                                                                                                 |                                                                  | •••••                                                                                                    |                          |                                                                                                    |
| *Подтверждения пароля:                                                                                   |                                                                  | •••••                                                                                                    |                          |                                                                                                    |
| Активировать л                                                                                           | пицензионн                                                       | ый ключ                                                                                                    |                          |                                                                                                    |

Рис. 4.2 Форма активации лицензионного ключа

Ø Заполните поля формы:

\Lambda Примечание: поля, отмеченные \*, обязательны для заполнения.

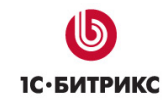

- Владелец данной копии: укажите название организации, которая является владельцем ключа. В случае если владельцем ключа является частное лицо, в данном поле указывается его имя;
- Адрес сайта: укажите адреса сайтов, управление которыми будет осуществляться с помощью системы с данным лицензионным ключом;
- Телефон владельца данной копии: укажите номер контактного телефона вместе с кодом города владельца продукта;
- E-mail для связи по вопросам лицензирования и использования: укажите адрес электронной почты, по которому, в случае необходимости, сотрудники компании "1С-Битрикс" смогут связаться с вами;
- Контактное лицо, ответственное за использование данной копии: укажите Ф.И.О. ответственного контактного лица;
- E-mail контактного лица: укажите адрес электронной почты контактного лица;
- Телефон контактного лица: укажите телефон контактного лица;
- Контактная информация: в данном поле вы можете указать дополнительную контактную информацию: адреса электронной почты, почтовый адрес, номера контактных телефонов и т.д.;
- Создать пользователя на сайте <u>www.1c-bitrix.ru</u>: если вы не являетесь зарегистрированным пользователем на сайте компании "1С-Битрикс", то установите флаг в данное поле и введите свои данные в соответствующие поля. После активации лицензионного ключа, используя указанные регистрационные данные, вы можете обратиться в службу Технической поддержки компании "1С-Битрикс", а также получить доступ к закрытому форуму на сайте компании.
- Ø Нажмите кнопку Активировать лицензионный ключ. Лицензия активируется, вы можете приступать к работе с вашим сайтом.

## Регистрация пробной (DEMO) версии продукта

Если вы установили пробную (ознакомительную) версию продукта, то при переходе в на страницу **Система обновлений** (*Настройки > Система обновлений*) вы увидите сообщение о том, что лицензия не найдена (Рис. 4.3):

| Ошибка обновления                                                                                                    |
|----------------------------------------------------------------------------------------------------|
| [LICENSE_NOT_FOUND] Лицензия не найдена.                                                                                                    |
| Если у вас нет лицензионного ключа, то для активизации системы обновлений<br>вам необходимо зарегистрироваться и получить пробный лицензионный ключ. |
| Возможно Вам необходимо настроить параметры системы обновлений на<br>странице настройки системы обновлений.                                          |

Рис. 4.3 Уведомление об ошибке и ссылка на получение пробного ключа

Если в течение пробного периода вы хотите иметь доступ к обновлениям системы, то необходимо получить пробный лицензионный ключ. Для этого вам необходимо зарегистрироваться на сайте компании "1С-Битрикс".

Ø Нажмите на ссылку пробный лицензионный ключ. Откроется страница сайта компании Регистрация пробной версии продукта "1С-Битрикс: Управление сайтом ASP.NET", где необходимо заполнить регистрационную форму (Рис. 4.4):

| Регистрация пробной версии продукта "1С-Битрикс: Управление сайтом<br>ASP.NET" |                                                                                                    |  |
|--------------------------------------------------------------------------------|----------------------------------------------------------------------------------------------------|--|
| Для того чтобы по<br>заполнить регист                                          | олучить пробный лицензионный ключ и активизировать систему обновлений, вам необходимо<br>рационную форму. |  |
| Ваша фамилия*:                                                                 | Иванов                                                                                                    |  |
| Ваше имя*:                                                                     | Петр                                                                                                    |  |
| Email*:                                                                        | ivan@example.com                                                                                          |  |
| Компания:                                                                      | ООО "Иванов"                                                                                              |  |
| Телефон:                                                                       | 12-34-56                                                                                                  |  |
| Адрес сайта*:                                                                  | http://mysite.ru                                                                                          |  |
|                                                                                | Точный web-адрес, по которому размещена пробная версия                                                    |  |
| Тип лицензии*:                                                                 | Версия .NET 💌                                                                                             |  |
| MS SQL Express:                                                                |                                                                                                    |  |
|                                                                                | Отправить                                                                                                 |  |

Рис. 4.4 Регистрационная форма

Ø Заполните поля формы:

\Lambda Примечание: поля, отмеченные \*, обязательны для заполнения.

- Ваша фамилия: укажите вашу фамилию.
- Ваше имя: укажите ваше имя.

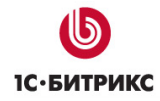

- **E-mail**: укажите адрес вашей электронной почты (e-mail). Адрес должен быть валидным: по нему будет выслан пробный лицензионный ключ.
- Компания: название компании.
- Телефон: номер контактного телефона.
- Адрес сайта: укажите точный web-адрес, по которому размещена пробная версия продукта. Если ознакомление с продуктом будет производиться на локальном компьютере, то введите localhost.
- Тип лицензии: выберите Версия .NET.
- MS SQL Express: отметьте этот флаг, если вы используете СУБД MS SQL Express.
- Ø Нажмите кнопку Отправить. Система оповестит о получении запроса (Рис. 4.5):

Регистрация пробной версии продукта "1С-Битрикс: Управление сайтом ASP.NET" Ваш запрос на регистрацию принят. Пробный регистрационный ключ будет выслан на адрес ivan@example.com в течение нескольких минут.

Рис. 4.5 Сообщение о принятии запроса на регистрацию

По введенному в форме адресу электронной почты будет выслано сообщение с указанием лицензионного ключа (Рис. 4.6):

Рис. 4.6 Сообщение с указанием ключа

Полученный ключ необходимо ввести на странице настроек системы обновлений (Рис. 4.1). Для этого выполните следующее:

- Ø На странице Система обновлений (Настройки > Система обновлений) нажмите на кнопку Изменить настройки. Откроется страница настроек системы обновлений (Рис. 4.1).
- Ø В поле Лицензионный ключ введите полученный ключ.
- Ø Сохраните внесенные изменения. Теперь вы можете получать обновления в течение 30-дневного периода.

После ознакомления с демо-версией продукта вы можете перевести ее в разряд коммерческих. Для этого необходимо приобрести коммерческий ключ и зарегистрировать продукт. После чего вы получите полнофункциональный продукт.

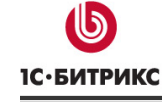

## <u>Регистрация пробной (DEMO) версии продукта с коммерческим</u> ключом

Если вы установили пробную (закодированную) версию продукта, но приобрели коммерческий лицензионный ключ, то до окончания пробного периода вы можете зарегистрировать вашу копию продукта, т.е. перевести ее в разряд коммерческих. Для этого выполните следующие действия:

- Ø Перейдите в Административный раздел вашего сайта на страницу Система обновлений (Настройки > Система обновлений).
- Ø Нажмите на кнопку Изменить настройки, расположенную на контекстной панели. Откроется форма настроек системы обновлений (Рис. 4.1).
- Ø В поле Лицензионный ключ введите приобретенный вами коммерческий ключ и нажмите кнопку Сохранить.
- Ø Заполните поля формы активации ключа (см. описание заполнения полей, приведенное в главе <u>Регистрация коммерческого продукта</u> (Рис. 4.2)).
- Ø Нажмите кнопку Активировать лицензионный ключ. Лицензия активируется.
- Ø В форме регистрации (Рис. 4.7) нажмите кнопку **Зарегистрировать**, чтобы выполнить регистрацию продукта.

**Примечание:** процесс регистрации выполняется только после активации лицензионного ключа.

| 0 | Зарегистрируйте вашу копию                                                                                                    |                  |
|---|----------------------------------------------------------------------------------------------------|------------------|
|   | Зарегистрируйте вашу копию до окончания периода работы<br>пробной версии продукта.                                                               | Зарегистрировать |
|   | Всегда устанавливайте последние обновления системы,<br>чтобы получить новый функционал, усилить безопасность и<br>оптимизировать скорость работы |                  |
|   |                                                                                                    |                  |

Рис. 4.7 Регистрация продукта

Зарегистрировав продукт, вы получаете доступ к последним обновлениям системы, а также к службе **Технической поддержки** и закрытым форумам компании "1С-Битрикс".

## Глава 5. Система обновлений

Обновления продукта, как и техническая поддержка, осуществляется в течение года после регистрации приобретенной лицензии. Для получения в дальнейшем права на обновления необходимо оформить продление техподдержки и обновлений.

Установка обновлений системы может быть выполнена как вручную, так и автоматически. По умолчанию в продукте используется автоматический режим загрузки обновлений.

## Настройки системы обновлений

Для перехода к настройке параметров системы обновлений выполните следующее:

- Ø В административном разделе перейдите на страницу Настройки > Система обновлений.
- Ø Нажмите кнопку Изменить настройки, расположенную на контекстной панели. Откроется форма настроек системы обновлений (Рис. 5.1).

| Настройки системы обновлений                                 |                                        |
|--------------------------------------------------------------|----------------------------------------|
| Адрес системы обновлений:                                    | http://www.1c-bitrix.ru                |
| Лицензионный ключ:                                           | XXX-XX-XXXXXXXXXXXXXXXXXXXXXXXXXXXXXXX |
| Устанавливать только стабильные версии:                      |                                        |
| Безопасное обновление (повышенные<br>требования к ресурсам): |                                        |
| Язык "по умолчанию" системы обновлений:                      | Русский 🔻                              |
| Строка соединения с базой для системы<br>обновлений:         |                                        |
| Владелец базы данных:                                        | dbo                                    |
| E-mail адрес для уведомлений о появлении<br>обновлений:      |                                        |

Рис. 5.1 Настройки системы обновлений

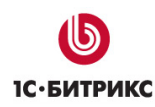

#### Основные настройки

На закладке Настройки системы обновлений указываются основные настройки системы обновлений:

- Адрес системы обновлений: содержит адрес сервера, с которого выполняется обновление продукта (должно быть <u>http://www.bitrixsoft.ru</u> или <u>http://www.1c-bitrix.ru</u>).
- Лицензионный ключ: ваш коммерческий ключ.
- Устанавливать только стабильные версии: при отмеченной опции в системе обновлений будут загружаться только стабильные версии. При снятой опции бета-версии.
- Безопасное обновление: при отмеченной опции будет выполняться резервное копирование файлов перед обновлением.
- **Язык по "умолчанию" системы обновлений**: язык, используемый по умолчанию, для работы системы в автоматическом режиме. Автоматический режим работы системы обновлений задается на закладке **Автоматизация** (Рис. 5.2).
- Строка соединения с базой данных для системы обновлений: указывается строка соединения с сервером, на котором работает СУБД.
- Владелец базы данных: логин владельца базы данных.
- E-mail адрес для уведомлений о появлении обновлений: адрес электронной почты, на который должны приходить уведомления о появлении обновлений продукта.

#### Автоматический режим обновления

Параметры автоматического обновления продукта настраиваются на закладке Автоматизация (Рис. 5.2):

| Автомати             | чески закачива                 | ать обновления:                                 | <b>V</b> |        |
|----------------------|--------------------------------|-------------------------------------------------|----------|--------|
| Время пос<br>которое | ле запуска при<br>начинается п | пожения, через<br>ервая проверка<br>обновлений: | 30       | секунд |
| Пер                  | иодичность пр                  | оверок наличия<br>обновлений:                   | 3600     | секунд |

Рис. 5.2 Настройка автоматического режима обновления

• Автоматически закачивать обновления: при отмеченной опции будет происходить автоматическая загрузка обновлений.

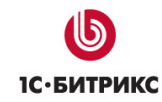

- Время после запуска приложения, через которое начнется первая проверка обновлений: количество секунд после запуска продукта, через которое начнется первая проверка наличия обновлений.
- Периодичность проверок наличия обновлений: период времени (в секундах), через который будет выполняться проверка наличия обновлений.

## Настройка обновлений через прокси-сервер

В продукте имеется возможность обновления через прокси-сервер. Для доступа к серверу обновления необходимо указать параметры подключения к прокси-серверу на закладке **Настройка прокси** (Рис. 5.3):

| пастройка прокей     |  |
|----------------------|--|
| Использовать прокси: |  |
| Адрес прокси:        |  |
| Имя пользователя:    |  |
| Пароль:              |  |
| Пароль еще раз:      |  |
|                      |  |

Рис. 5.3 Настройка прокси

- Использовать прокси: при отмеченной опции обновления будут загружаться через прокси-сервер.
- Адрес прокси: адрес прокси-сервера, через который выполняется доступ к серверу обновлений
- Имя пользователя: имя пользователя для доступа к прокси-серверу.
- Пароль: пароль для доступа к прокси-серверу.
- Пароль еще раз: подтверждение введенного пароля.

## Установка обновлений вручную

Если автоматическое обновление отключено (снята флаг **Автоматически закачивать обновления**) (Рис. 5.2), то для установки обновлений вручную необходимо выполнить следующие действия:

Ø В Административном разделе перейдите на страницу Система обновлений

(Настройки > Система обновлений) (или нажмите кнопку , расположенную на административной панели).

Система проверит наличие обновлений и на странице отобразится число доступных обновлений (Рис. 5.4).

**Примечание:** периодически обновляется сама **Система обновлений**. Если обнаружена новая версия, то сначала появится надпись о необходимости обновления **Системы обновлений**. После того, как **Система обновлений** будет обновлена, станут доступными обновления модулей.

| Загрузите обновления для вашей системы                                                                                                    |                      |
|----------------------------------------------------------------------------------------------------|----------------------|
| Всего: 1 обновление модулей                                                                                                    | Загрузить обновления |
| Всегда устанавливайте последние обновления<br>системы, чтобы получить новый функционал, усилить<br>безопасность и оптимизировать скорость работы |                      |

#### Рис. 5.4 Число доступных обновлений

Ø Нажмите кнопку Загрузить обновления. Начнется процесс загрузки обновлений в систему.

| 0 | Установите обновления для вашей системы                                                                                                    |                                    |
|---|----------------------------------------------------------------------------------------------------|------------------------------------|
|   | Всего: 1 обновление модулей                                                                                                    |                                    |
|   |                                                                                                    | Установить обновления              |
|   | Всегда устанавливайте последние обновления<br>системы, чтобы получить новый функционал, усилить<br>безопасность и оптимизировать скорость работы | Посмотреть доступные<br>обновления |

Рис. 5.5 Установка обновлений

После того, как обновления загрузятся в систему и подготовятся к установке, можно выполнить следующее (Рис. 5.5):

- перейти к установке обновлений с помощью кнопки Установить обновления;
- сначала просмотреть доступные обновления с помощью ссылки Просмотреть доступные обновления.

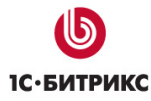

Если вы выбрали просмотр обновлений, то откроется список доступных обновлений (Рис. 5.6):

| <b>V</b> | Название                     | Тип               | Версия | Описание |
|----------|------------------------------|-------------------|--------|----------|
| <b>v</b> | main                         | Обновление модуля | 4.0.1  | Описание |
|          | Установить обновления Отмена |                   |        |          |

Рис. 5.6 Список доступных обновлений

Ø Снимите флаг около тех обновлений, которые вы не хотите устанавливать.

**Примечание:** в случае связанных обновлений должны быть выбраны все связанные обновления либо не выбрано ни одно.

Ø Для просмотра описания обновления нажмите на ссылку Описание нужного обновления. Откроется специальное окно (Рис. 5.7):

| Описание обновления |
|---------------------|
| Main (main)         |
| System kernal       |
| Версия 4.0.1        |
| Fixes and features  |
|                     |
|                     |
|                     |
|                     |
|                     |

Рис. 5.7 Описание обновления

Ø Для установки обновлений нажмите кнопку Установить обновления.

После установки обновлений будет выведено соответствующее сообщение (Рис. 5.8):

| 0 | Обновления были успешно установлены       |
|---|-------------------------------------------|
|   | Обновлены:<br>модуль main до версии 4.0.1 |

Рис. 5.8 Установка обновлений завершена

# Глава 6. Перенос сайта с локального компьютера на удаленный сервер

В данном разделе приводится подробное описание переноса локального сайта на удаленный сервер.

#### Предварительные операции

Перед переносом сайта нужно заархивировать сам сайт и произвести экспорт базы данных. Эти операции можно производить на запущенном локальном сайте.

#### Создание архива файлов сайта

- Ø В любом файловом менеджере перейдите в папку, где размещен продукт.
- Ø Откройте на редактирование файл web.config.
- Ø Найдите секцию кода <connectionStrings>. В этой секции прописаны параметры доступа, которые на данный момент настроены на локальный сервер.
- Ø В параметрах Data Source, User ID, Password, Initial Catalog поменяйте значения на предоставленные вам хостером.
- Ø С помощью любого файлового менеджера создайте архив папки, в которой находятся файлы сайта.

▲ Примечание: после изменения параметров секции <connectionStrings> локальная версия продукта перестанет подключаться к базе данных. Если необходимо, чтобы локальная версия продолжала работать, верните в указанной секции файла web.config на локальном компьютере исходные параметры для подключения.

#### Создание архива базы данных

Для того чтобы создать архивный файл базы данных, предварительно выполните следующие действия:

- Ø Скачайте бесплатную программу Microsoft SQL Server Database Publishing Wizard с сайта компании Microsoft.
- Ø Установите программу на компьютер, следуя указания **Мастера** по установке программы.

Необходимое программное обеспечение установлено, теперь можно переходить к созданию архива базы данных:

Ø Запустите программу по команде Пуск > Все программы > Microsoft SQL Server Database Publishing Wizard > Data publishing Wizard. Откроется стартовое окно мастера создания архива (Рис. 6.1):

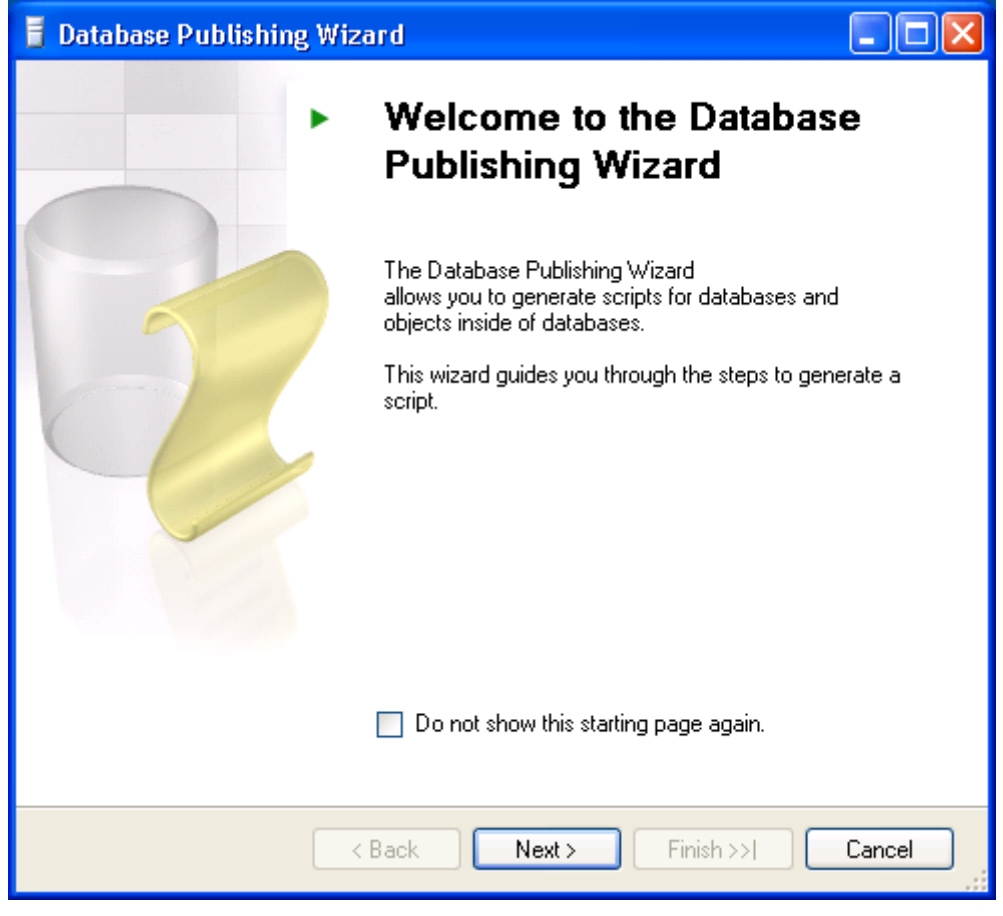

Рис. 6.1 Стартовое окно

- Ø Отметьте опцию **Do not show this starting page again**, чтобы при последующем запуске **Мастера** не показывалось стартовое окно.
- Ø Нажмите кнопку Next. Откроется следующий шаг Мастера.

| 🖥 Database Publishing Wizard                                                     |               |            |                  |        |
|----------------------------------------------------------------------------------|---------------|------------|------------------|--------|
| Select Source Server<br>Select the server that contains the database to publish. |               |            |                  |        |
| <ul> <li>Specify server information</li> </ul>                                   |               |            |                  |        |
| Server loc                                                                       |               | localhos   | ABITRIX          |        |
| Authentication<br>Use Windows authentication                                     |               |            |                  |        |
|                                                                                  | Use SQL Serve | rauthentic | ation            | _      |
|                                                                                  | Username      |            | sa               |        |
|                                                                                  | Password      |            | ******           |        |
| Provide connection string     Connection string                                  |               |            |                  |        |
|                                                                                  | (             | < Back     | Next > Finish >> | Cancel |

Рис. 6.2 Выбор сервера

- Ø Укажите сервер, на котором работает ваша база данных (Рис. 6.2).
- Ø В группе полей Authentication поставьте флажок в поле Use SQL Server authentication. Станут активными поля для ввода логина и пароля.
- Ø В поле Username введите sa.
- Ø В поле **Password** укажите пароль, который вы задавали при установке **MS SQL Server 2005**. Если при установке продукта вы использовали полный инсталлятор, то в качестве пароля укажите **bitrix**.
- Ø Нажмите кнопку Next. Откроется шаг выбора базы данных.
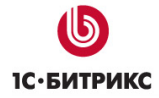

| 🧧 Database Publishing Wizard                                                                 |        |
|----------------------------------------------------------------------------------------------|--------|
| Select Database<br>Select the database you want to publish.                                  |        |
| Select a database:                                                                           |        |
| bbb_new<br>bitrix_1<br>bitrix_2<br>Bitrix20091017102538<br>master<br>model<br>msdb<br>tempdb |        |
| Script all objects in the selected database                                                  |        |
| < Back Next > Finish >>                                                                      | Cancel |

Рис. 6.3 Выбор базы данных

Ø Укажите базу, которую необходимо экспортировать (Рис. 6.3).

▲ Примечание: если вы устанавливали продукт с помощью полного инсталлятора (т.е. имя базы данных не задавалось), то имя базы данных имеет формат: <Имя\_базы><Дата><Время> создания базы данных. В используемом примере это будет: Bitrix20081017102538, где Bitrix – имя базы, 20081017 – дата (17 октября 2008 года), 102538 – время (10 часов 25 минут 38 секунд).

Ø Нажмите Next. Откроется следующий шаг Мастера.

| 🚪 Database Publishing V                          | Vizard                                      |              |
|--------------------------------------------------|---------------------------------------------|--------------|
| Select an Output Lo<br>Where would you like to p | ocation<br>oublish the database to?         |              |
| Script mode                                      |                                             |              |
| <ul> <li>Script to file</li> </ul>               |                                             |              |
| File name:                                       | s and Settings\DataBase_arhive\Bitrix200810 | 17102538.sql |
| 🔲 Overwrite existing file                        | <u>.</u>                                    | Browse       |
| <ul> <li>Publish to shared hosting</li> </ul>    | provider                                    |              |
| Provider                                         | ×                                           | More         |
| Target database                                  | ×                                           |              |
| Note: Existing objects in th                     | e hosted database will be overwritten       |              |
|                                                  |                                             |              |
|                                                  |                                             |              |
|                                                  |                                             |              |
| (                                                | < Back Next > Finish >>                     | Cancel       |

Рис. 6.4 Выбор месторасположения создаваемого файла

- Ø Укажите путь и имя файла, в который выполняется экспорт базы данных (по умолчанию имя файла совпадает с именем базы) (Рис. 6.4).
- Ø Нажмите кнопку Next. Откроется следующий шаг Мастера.

| 🧧 Database Publishing Wizard                                                                    |                                          |
|-------------------------------------------------------------------------------------------------|------------------------------------------|
| Select Publishing Options<br>Set advanced options before you publish                            | the database.                            |
| Options                                                                                         |                                          |
|                                                                                                 |                                          |
| 🗆 General                                                                                       |                                          |
| Drop existing objects in script                                                                 | True 💌                                   |
| Schema qualify                                                                                  | True                                     |
| Script for target database                                                                      | SQL Server 2005                          |
| Types of data to publish                                                                        | Schema and data                          |
| Dues existing abiants in equipt                                                                 |                                          |
| Drop existing objects in script<br>Generates scripts that drop existing objects in<br>scripted. | n target database before new objects are |
| < Back                                                                                          | Next > Finish >>  Cancel                 |

Рис. 6.5 Настройка параметров

- Ø Можно ничего не изменять и воспользоваться предложенными настройками по умолчанию (Рис. 6.5).
- Ø Нажмите кнопку Next. Отобразится информация о параметрах экспорта базы данных.

| 🚪 Database Publishing                                                                   | g Wizard        |        |        |        |
|-----------------------------------------------------------------------------------------|-----------------|--------|--------|--------|
| Review Summary<br>Review the selections                                                 | for the wizard. |        |        |        |
| Review your selections                                                                  |                 |        |        |        |
| Source<br>Server<br>Catabase<br>Username<br>Target<br>Single file<br>Options<br>General |                 |        |        |        |
|                                                                                         | < Back          | Next > | Finish | Cancel |

Рис. 6.6 Просмотр настроек экспорта

- Ø Проверьте сводный список параметров экспорта базы данных (Рис. 6.6).
- Ø Чтобы продолжить, нажмите кнопку **Finish**. Запуститься процесс создания архивного файла. Ход процесса можно будет отследить по отображению в окне мастера.

| 🚪 Database Publishing Wizard                                           |                           |                      |
|------------------------------------------------------------------------|---------------------------|----------------------|
| Database Publishing Progre<br>The publishing operation is currently in | <b>BSS</b><br>h progress. | · ·                  |
| Success                                                                | 3 Total<br>3 Success      | 0 Error<br>0 Warning |
| Details:                                                               |                           |                      |
| Action                                                                 | Status                    | Message              |
| Gathering list of objects to script                                    | Success                   |                      |
| Scripting objects                                                      | Success                   |                      |
| Writing script to disk                                                 | Success                   |                      |
|                                                                        |                           |                      |
|                                                                        | Stop                      | Report 🔻             |
|                                                                        |                           | Close                |

Рис. 6.7 Экспорт завершен

Ø Создание экспортного файла с базой данных успешно завершено. Нажмите кнопку **Close** для выхода из **Mactepa** (Рис. 6.7).

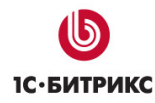

## Перенос сайта

- Ø Получите от хостера данные для доступа по FTP и параметры подключения базы данных.
- Ø Скачайте скрипты (78 kb) для развертывания сайта на удаленном сервере с сайта компании "1С-Битрикс" (<u>http://www.1c-bitrix.ru/download/dotnet/deploy\_script.zip</u>).
- Ø Закачайте по FTP архив сайта и не распаковывайте его.
- Ø Закачайте по FTP на удаленный сервер скрипты распаковки базы данных.
- Ø Запустите скрипт, введя в адресной строке браузера: <u>http://<ums cepsepa>/BitrixDeploy.aspx</u>. Скрипт запустится и отобразится в окне браузера (Рис. 6.8):

| Run SQL                                                 |                                           |                      |
|---------------------------------------------------------|-------------------------------------------|----------------------|
| SQL Server Host:                                        | *******.****.masterhost.ru                |                      |
| Database Name:                                          | *****                                     |                      |
| User Name:                                              | *****                                     |                      |
| User Password:                                          | ****                                      |                      |
| Test Connection                                         |                                           |                      |
| Upload SQL Commands File:                               | DataBase_archive\Bitrix20081017102538.sql | Upload & Execute SQL |
| Open SQL Commands File:                                 | ~/sql_commands.sql                        | Open & Execute SQL   |
| Archive Virtual Path:<br>Target Directory Virtual Path: | ~/bitrix_net_trial.zip                    |                      |
| Extract                                                 |                                           |                      |
| Clean directo<br>Directory Virtual Path:                | > <b>ry</b>                               |                      |
| Clean Directory                                         |                                           |                      |
| Remove this s                                           | script from site                          |                      |
| Remove                                                  |                                           |                      |

Рис. 6.8 Скрипт для распаковки базы данных и сайта

- Ø Заполните поля для доступа к SQL-серверу данными, полученными от службы поддержки провайдера.
- Ø Нажмите на кнопку **Test connection**. Если данные были указаны правильно, то будет выполнена проверка соединения и появится уведомляющая надпись (Рис. 6.9):

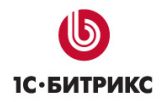

Operation has successfuly completed

Рис. 6.9 Уведомление об успешном выполнении операции

- Ø В поле Upload SQL Commands File укажите путь до файла с архивом базы на локальном компьютере.
- Ø Нажмите на кнопку Upload & Execute SQL. Архив базы загрузится в базу данных на сервере. Если в окне браузера не отобразилась информация об ошибке, то операция прошла успешно.
- Ø В поле Archive Virtual Path укажите имя загруженного архива сайта.
- Ø Нажмите кнопку **Extract**. Распакуется архив с файлами сайта. Если в окне браузера не отобразилась информация об ошибке, то операция прошла успешно.
- Ø Нажмите на кнопку **Remove**. Из корневой директории удалятся скрипты распаковки.

**Примечание:** удаление скриптов распаковки — обязательный этап, который выполняется во избежание повреждения вашего сайта или утечки информации.

▲ Примечание: кнопка Clean Directory предназначена для очистки папки, указанной в поле Directory Virtual Parth. Эта функция может понадобиться, если по каким-то причинам (например, «битый» архив из-за ошибок связи) понадобится быстро очистить папку.

Ø Запустите сайт, введя в адресной строке браузера его адрес.

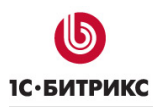

## Глава 7. Удаление продукта

Для удаления продукта выполните следующие действия:

- Ø Выполните команду Пуск > Панель управления > Установка и удаление программ (или Пуск > Панель управления > Программы и компоненты).
- **Ø** В общем списке установленных программ найдите "*1C-Битрикс:* Управление сайтом ASP.NET" и нажмите **Удалить**.

По завершении процесса удаления система выдаст соответствующее сообщение.

▲ Примечание: при удалении продукта не происходит удаление дополнительно установленного программного обеспечения. Если необходимо, ПО нужно удалить самостоятельно. Причем удаление **Microsoft** .NET Framework не рекомендуется. Если все же возникла необходимость в его удалении, то он должен быть удален последним из всего состава дополнительно установленного ПО.

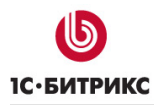

## Заключение

В руководстве были рассмотрены основные шаги по установке продукта "*1C-Битрикс: Управление сайтом* ASP.NET". Если у вас возникнут вопросы, то их можно задавать в форуме на сайте компании "1C-Битрикс":

http://dev.1c-bitrix.ru/community/forums/

или же решать в рамках Технической поддержки компании:

http://dev.1c-bitrix.ru/support/